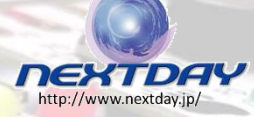

# Amicro:bit E O E Crib Notes

microbit

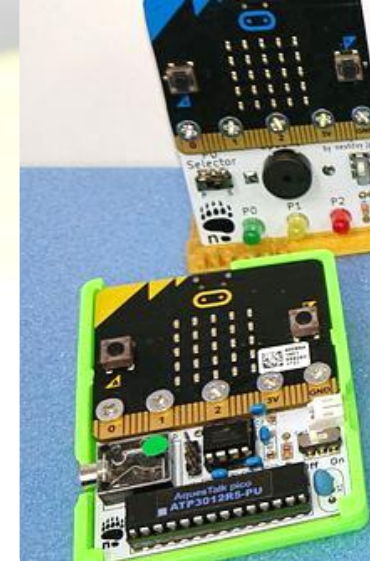

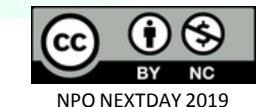

n

このドキュメントは、 表示 - 非営利 (CC BY-NC 2.0 JP)に 基づきご利用ください。

 「NPO法人NEXTDAY」の クレジット表示が必要です。
 ・営利目的での利用はできません。 v02-1911\_03版

NPO法人NEXTDAY 2019

n:bit

ファミリー

v02-1911\_03版

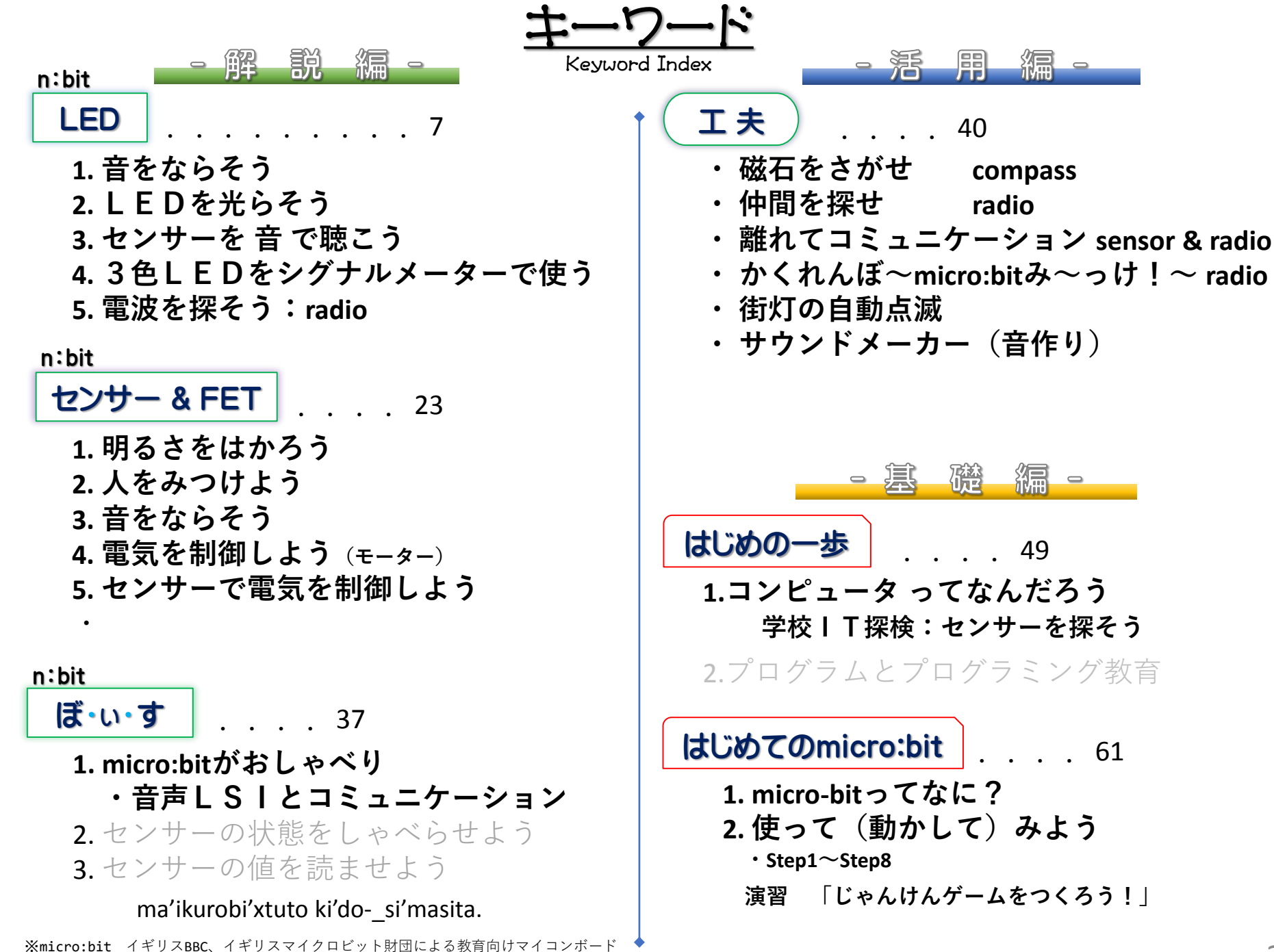

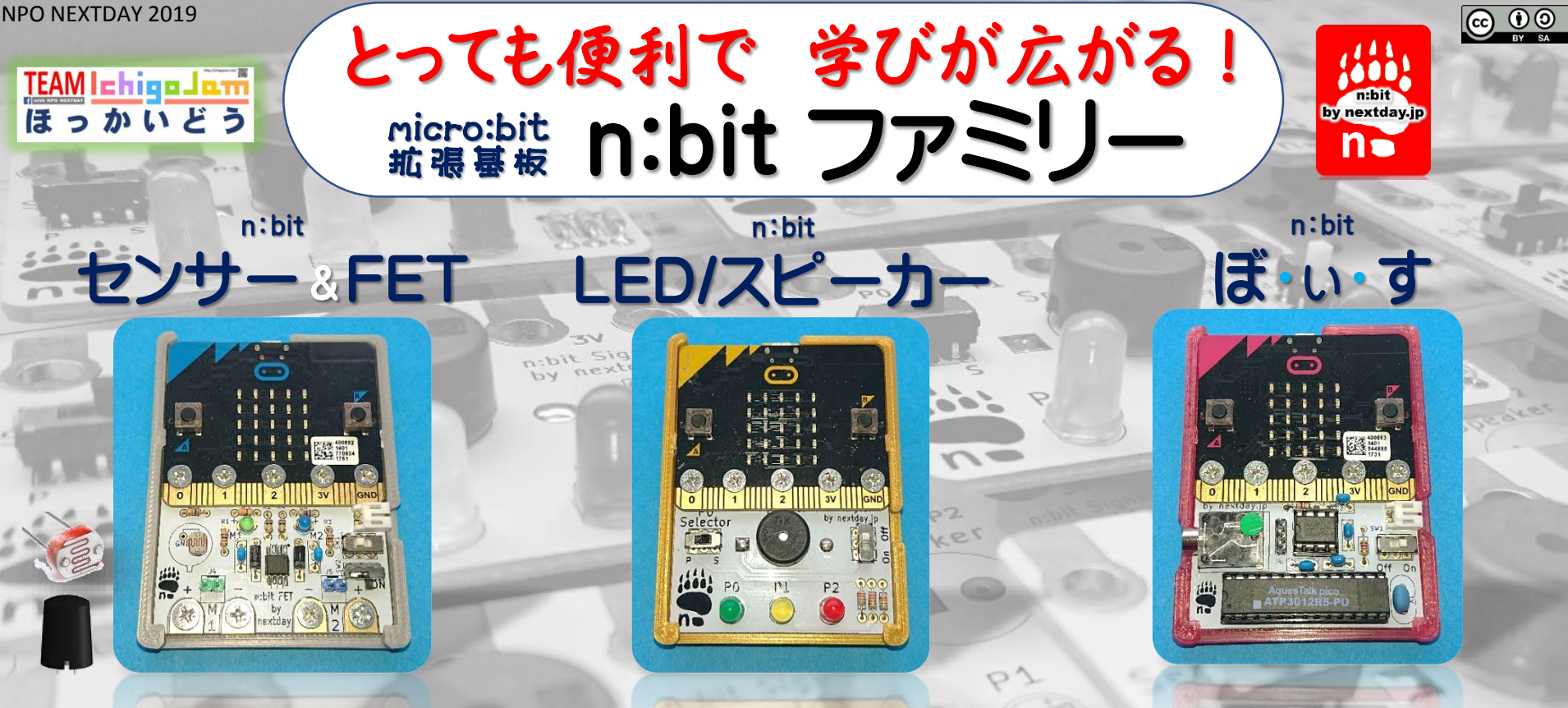

- ・基板上のセンサー(光センサーor 人感センサー)と micro:bitで - 計測と制御 -
- ・プログラムで出力電流をスイッチのようにFETで 外部機器をOn-Off 制御 モーターやLED を制御
  - 同時にFET のOn-Off 状態を基板上のLED で確認
- ・FET 外部機器の電気をOn-Off ができるスイッチ
- 明るさを計測する光センサ(Cds) もしくは ・センサー 人などの接近を検知する人感センサ を装備
  - ○みのむしクリップで簡単に接続 ○ネジ止めで確実な接続

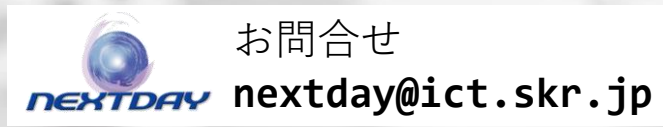

| スピーカ <mark>ー</mark><br>電源スイッチ | すぐにサウンド機能が使える<br>使う時だけON 電池も節約                                       |
|-------------------------------|----------------------------------------------------------------------|
| .ED                           | 身近な信号機の動きを簡単に再現<br>センサー情報をLED で視覚的に記                                 |
| ドタン電池                         | 基板裏面に電池ホルダー付き<br>(入手しやすいボタン電池)<br>micro:bit に電源供給<br>持ち運べて、単体で便利に使える |
| ネジ止め                          | micro:bit とn:bit をネジ止めして                                             |

- 接触不良を防止

n:bit Docking - micro:bit拡張ボード - Base day.ja micro:bitとn:bit基板を ソケットで簡単接続・取り外し ・ブロックにローマ字で文字を指定して micro; bit に プログラムを書き込むと、音声合成された声で おしゃべりしてくれる

♥現 プログラムによる制御例 ◆micro:bit のA ボタン、B ボタンを押すと 言葉を話すプログラム

- A ボタン: 「こんにちは」 B ボタン: 「そだねー」
- ◆センサーで状態を計測して声で状況を話す ボードを揺らすと「ゆれてる~」 温度センサで計測:「あたたかいです」 温度センサの数値を読み上げる :「いまのおんどは25どです」

ー シリアル通信 1行書き出す (ma'ikurobi'xtuto ki'do- si'masit;

・micro:bit の本来のサウンド機能を n:bit ぼいすのスピーカから流す

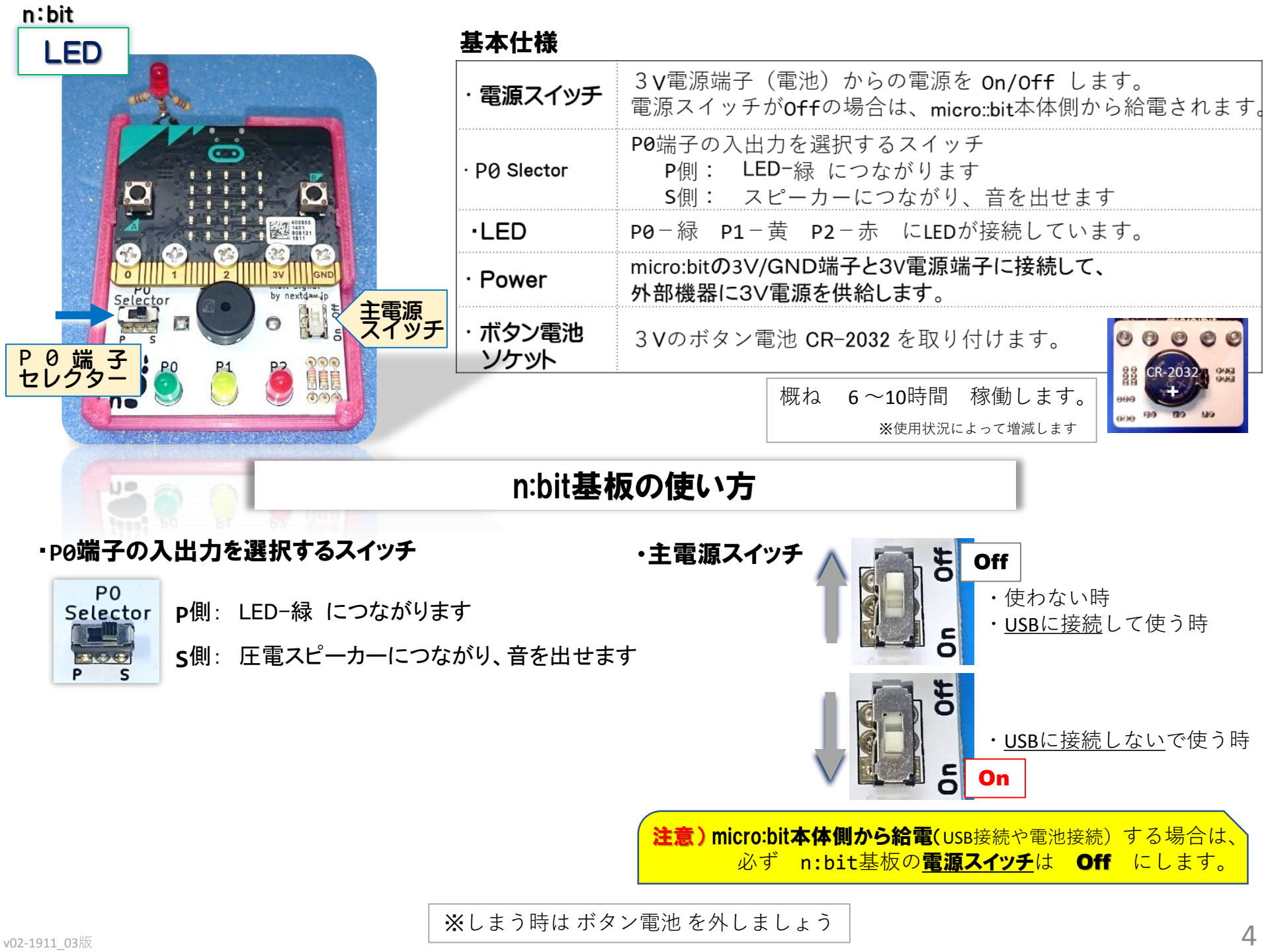

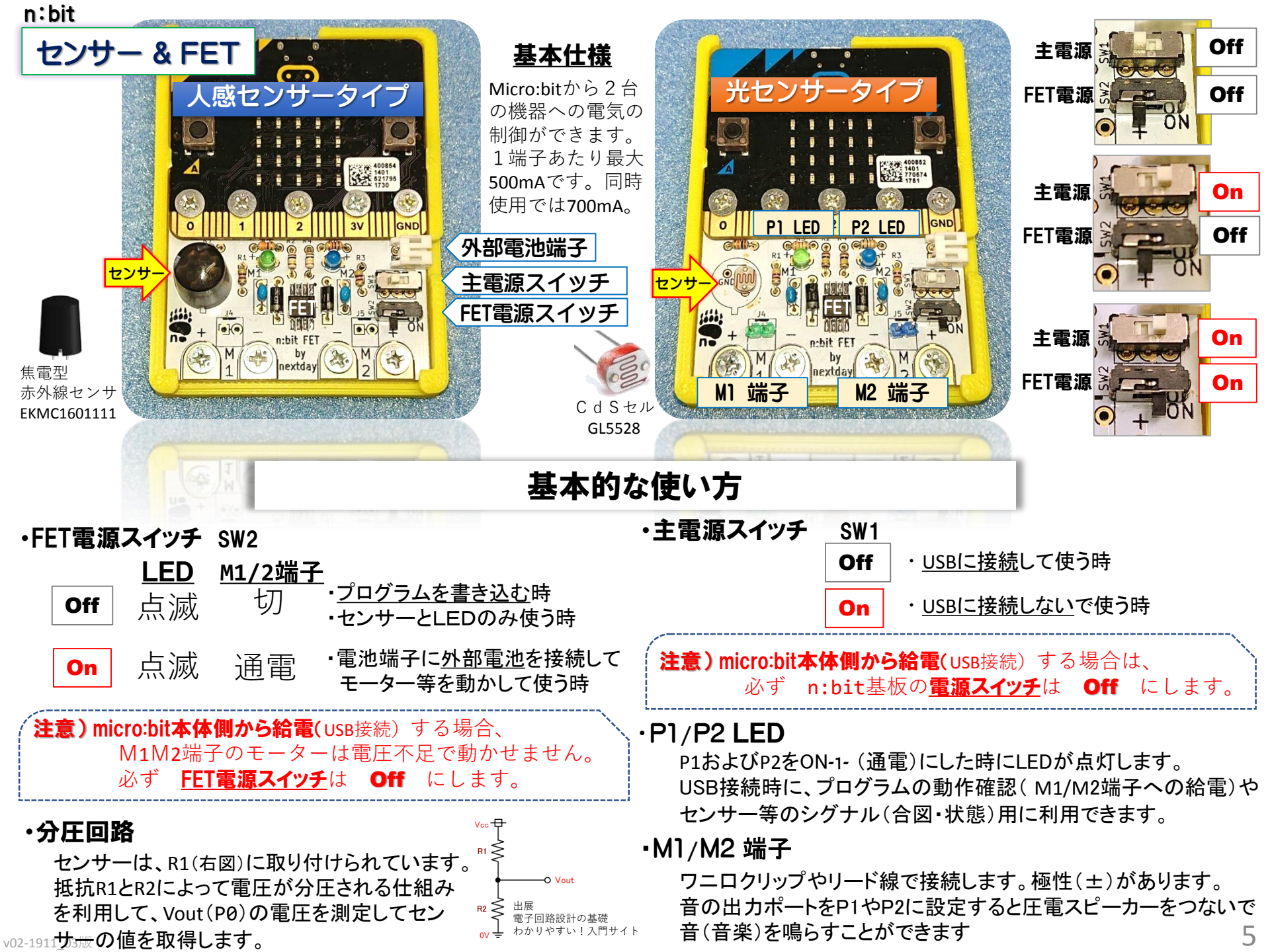

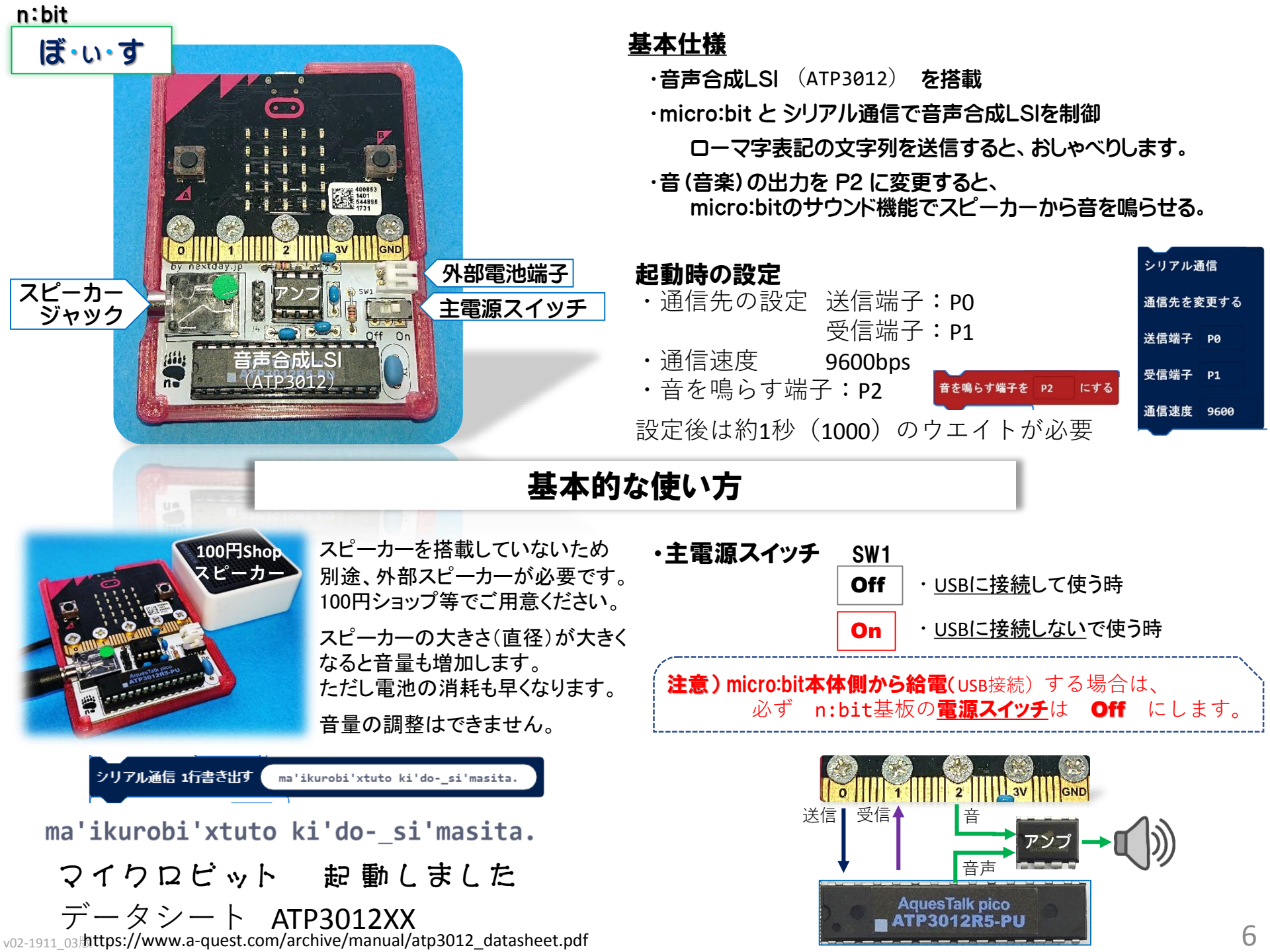

はじめてのmicro:bit

## 1. micro-bitってなに?

特徴

・ブロック型とスクリプト型(JavaScript/Python)

プログラムを作成する方法は2種類あります。

小学生はブロック型で、中学生はブロック型とJavaScriptの併用、高校生はPythonと 同じハードウェアーを、学ぶ内容に合わせて適切な言語を選択した活用ができます。

#### シュミレータ

作成したプログラムを本体にダウンロード(転送)しなくてもシュミレーターを使ってテストできます。 プログラムが思い通りに動作しているのか、正しく動作しているかなどを確認できます。 思いついたアイディアを試すことにも使えます。

#### ユニークな**センサーを内臓**

押しボタン、光センサー温度センサー、加速度センサー、コンパス(磁気センサー)などの データ入力機能を標準で装備しています。それぞれに専用ブロックが用意され簡単に活用することがで きます。

#### 多彩な活用(創造性)

入力と出力の機能がこの1台の中に組み込まれ、外部機器との接続も容易です。micro:bitの特徴を学ぶ ことで様々なアイディア(発想)をプログラムを使って表現することができます。

#### 通信機能

複数のmicro:bitで無線通信ができます。情報(センサーデータ)を送受信でき、コミュニケーションや 操作したりできます。

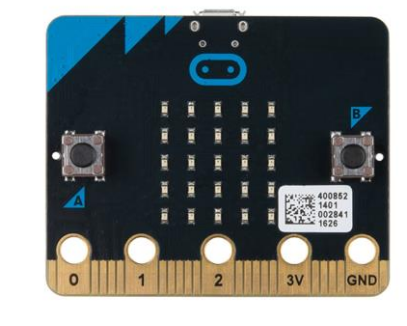

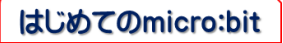

<u>ハードウェア機能</u>

詳しくは https://microbit.org/ja/guide/features/

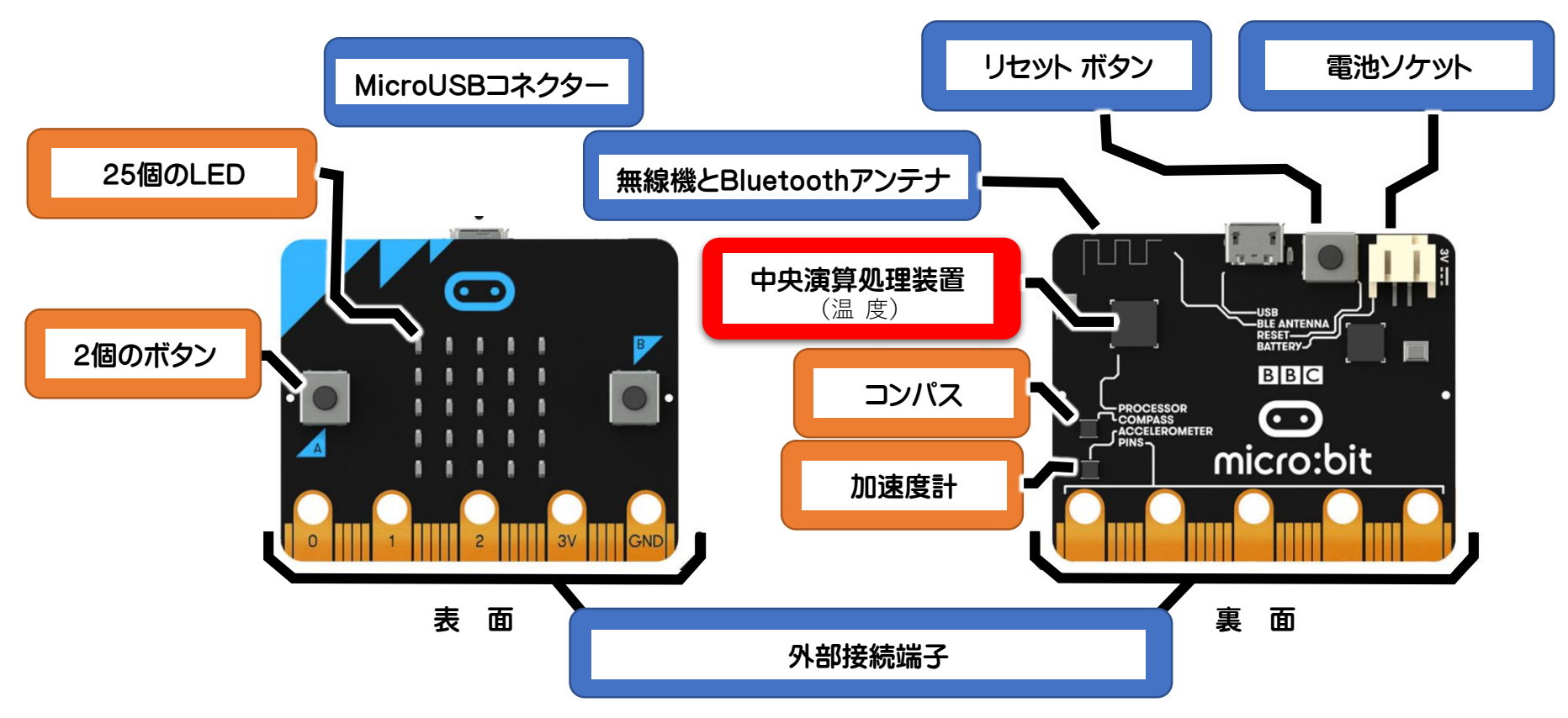

## ◆電源供給

供給方法は3つあり、それぞれの方法によって外部機器が 使用できる電流に制限があります。

| ① microUSBコネクター | • | 90 m A |
|-----------------|---|--------|
|-----------------|---|--------|

- ②電池ソケット : **3A**未満(供給側の制限)
- ③外部接続端子(3V/GND) : 3A未満(供給側の制限)

micro:bitの電源供給についての仕様

http://tech.microbit.org/hardware/powersupply/

◆センサ

- ・**光**センサ
- ・温度センサ
- ・動きセンサ 加速度計/コンパス
- ・ボタン

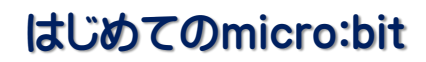

## ・プログラムをつくるアプリ

JavaScriptブロックエディタ >ブラウザ版 : インターネット接続が必須 >Windows10アプリ版 : インター接続がなくても使える

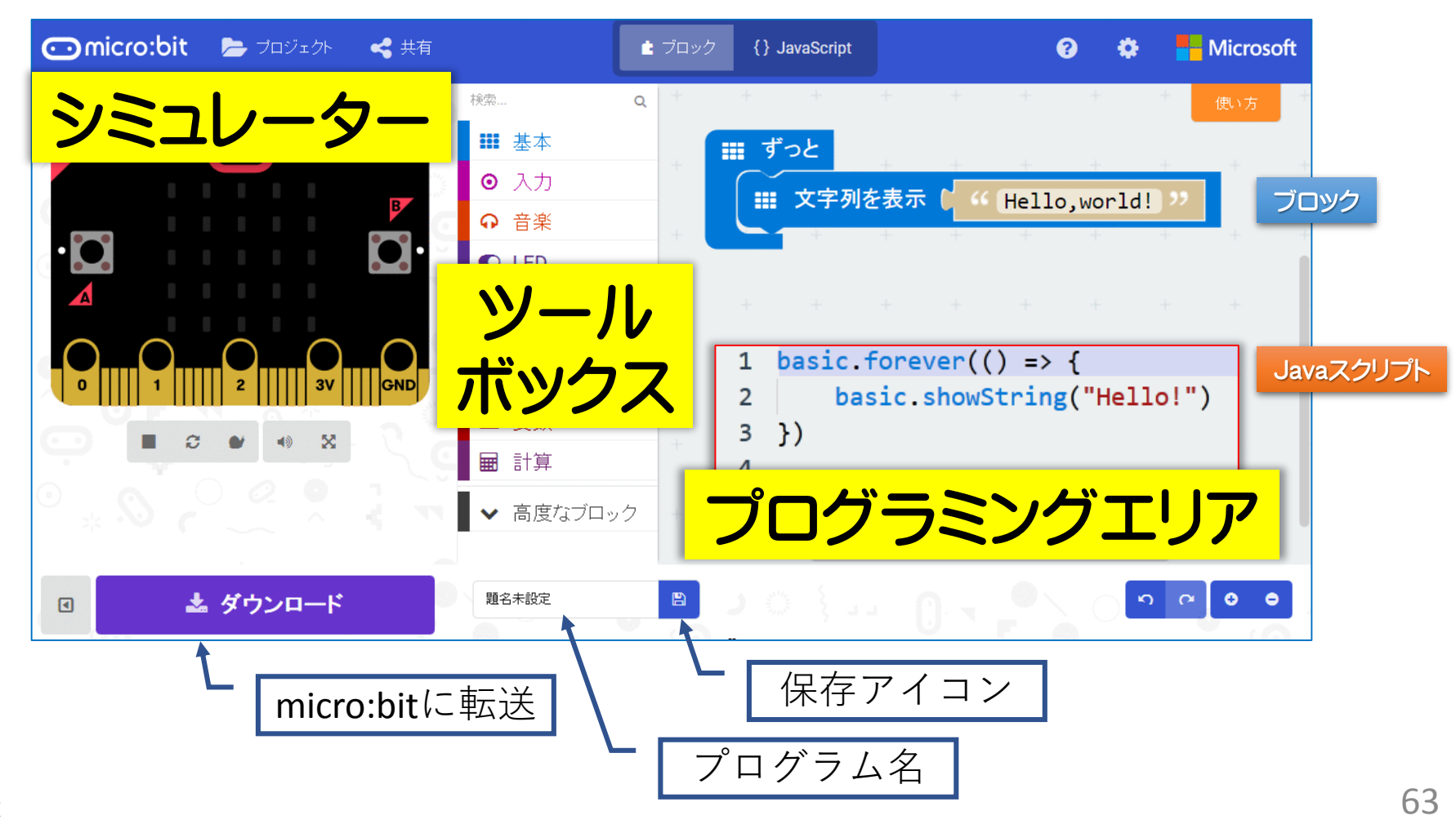

v02-1911\_03版

## はじめてのmicro:bit

・シミュレーター

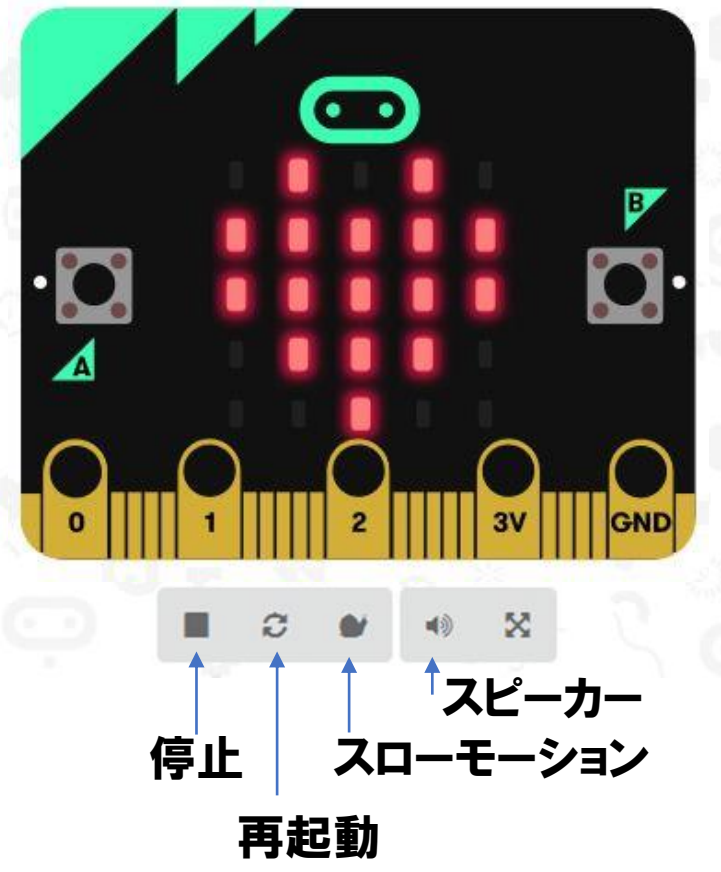

micro:bit本体がなくてもプログラムを 動作させて確認することができます。 使用した命令(ブロック)によって 自動的に変化します。 マウスで操作したり、センサーの数値を 変化させることができます。

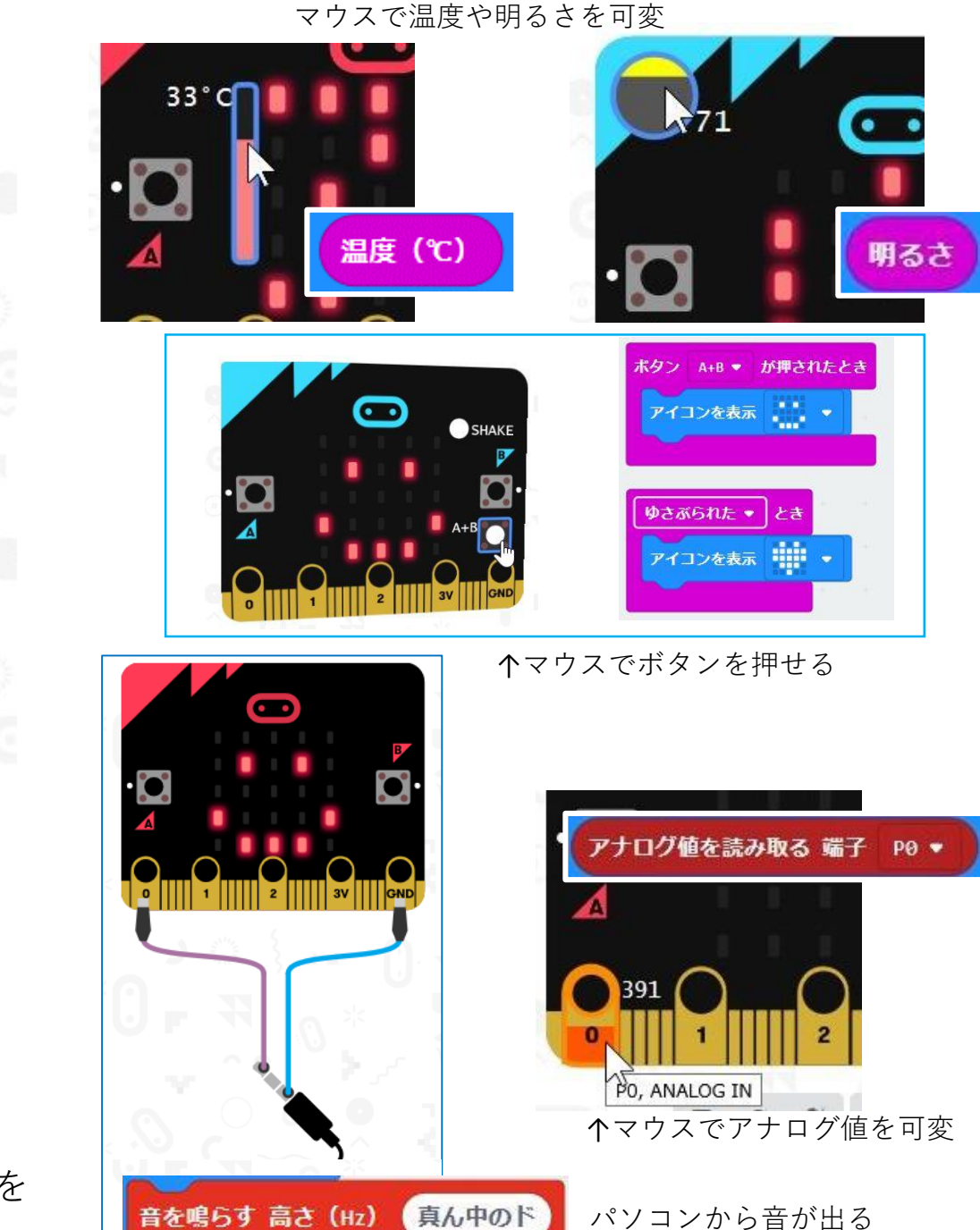

64

## はじめてのmicro:bit

## 2. 使って (動かして) みよう

## ・新規にプログラミングする時 ①新しいプロジェクト

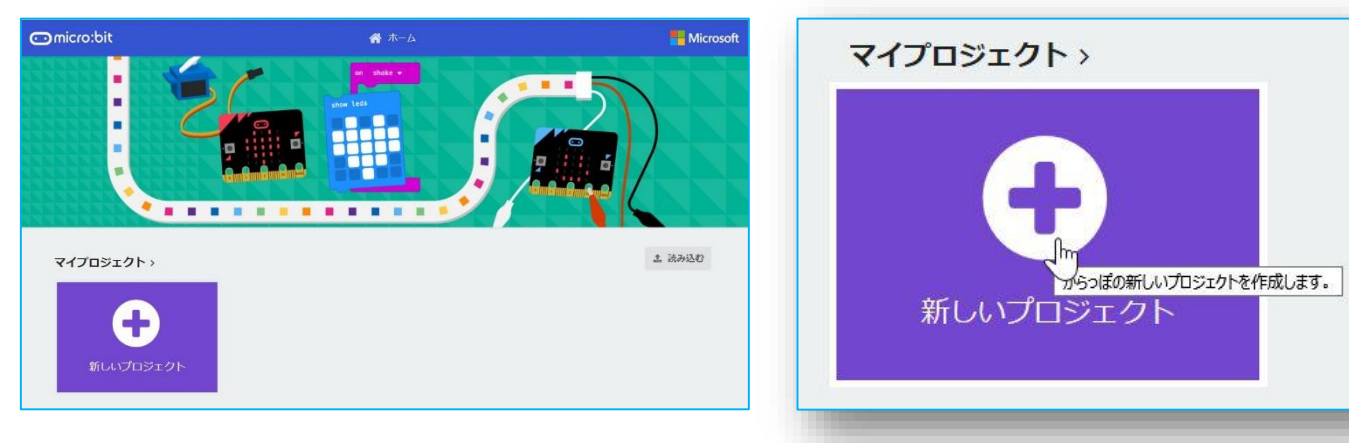

| Comicro:bit 谷ホーム 🔩 共有                       |              | • ブロック |    |    | aScrip |   |     |     |    | 6  | 2      | ٥ |   | M | icros | oft |
|---------------------------------------------|--------------|--------|----|----|--------|---|-----|-----|----|----|--------|---|---|---|-------|-----|
|                                             | 検索           | Q      | 最初 | ぞけ |        |   | ずつ  | Ł   |    |    |        |   |   |   |       |     |
|                                             | 基本           |        |    | _  |        |   |     | -   | -  |    |        |   |   |   |       |     |
| B                                           | ⊙ 入力         |        |    |    |        | - |     |     |    |    |        |   |   |   |       |     |
|                                             | ♀ 音楽         |        |    |    |        |   |     |     |    |    |        |   |   |   |       |     |
|                                             | C LED        |        |    |    |        |   |     |     |    |    |        |   |   |   |       |     |
|                                             | .山 無線        |        |    |    |        |   |     |     |    |    |        |   |   |   |       |     |
| 0 $0$ $0$ $0$                               | <b>C</b> ループ |        |    |    |        |   |     |     |    |    |        |   |   |   |       |     |
| 0 1 2 3V GND                                | ☆ 論理         |        |    |    |        |   |     |     |    |    |        |   |   |   |       |     |
|                                             | ■ 変数         |        |    |    |        |   |     |     |    |    |        |   |   |   |       |     |
|                                             | ■ 計算         |        |    |    |        |   |     |     |    |    |        |   |   |   |       |     |
| ~ \$ \$ \$ \$ \$ \$ \$ \$ \$ \$ \$ \$ \$ \$ | ▼ 高度なブ       | ロック    |    |    |        |   |     |     |    |    |        |   |   |   |       |     |
|                                             |              |        |    |    |        |   | 040 | 275 | 27 | 12 | - 1962 | 5 | 5 | 2 | æ     |     |
| 🛓 ダウンロード                                    | 題名未設定        | 1      | B  |    | dig    | 3 |     | ñ   |    |    |        |   | 5 | ٩ | •     | 0   |

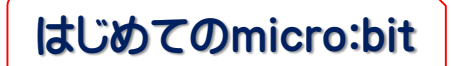

・ツールボックス

プログラムブロックが機能別に整理されています。 それぞれ色でも判別しやすくなっています。

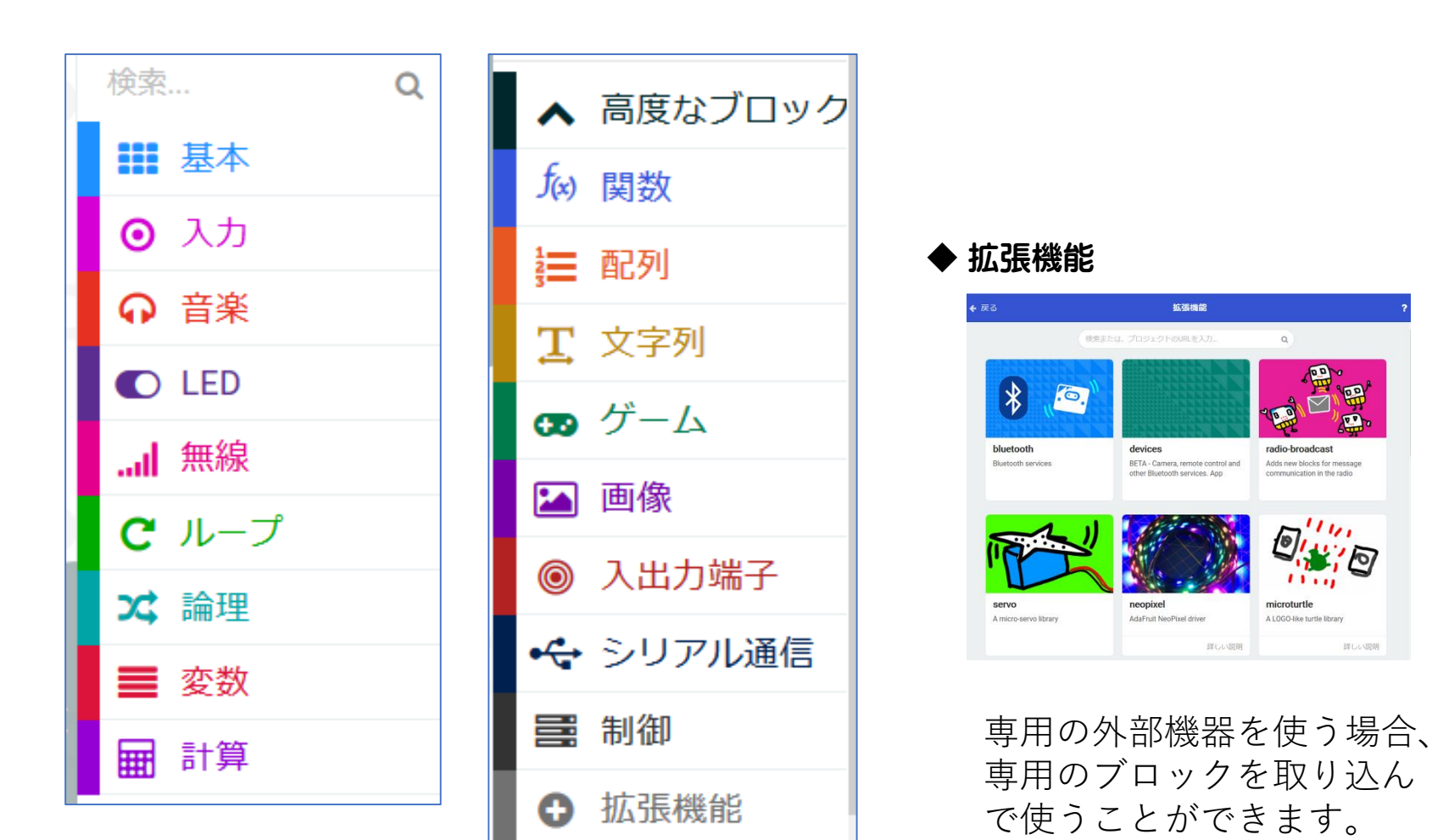

v02-1911\_03版

◆プログラミングの7ステップ

1. どのように動かす(表示)するかを考える 2. 動き(動作)を細かく分解して、手順を書く 3. 一つひとつの動きに関連するブロックを見つける 4. ブロックを並べる、組み合わせる 5. シミュレーターで動作を確認する 6. プログラムを名前を付けて保存する 7. micro:bitに転送する

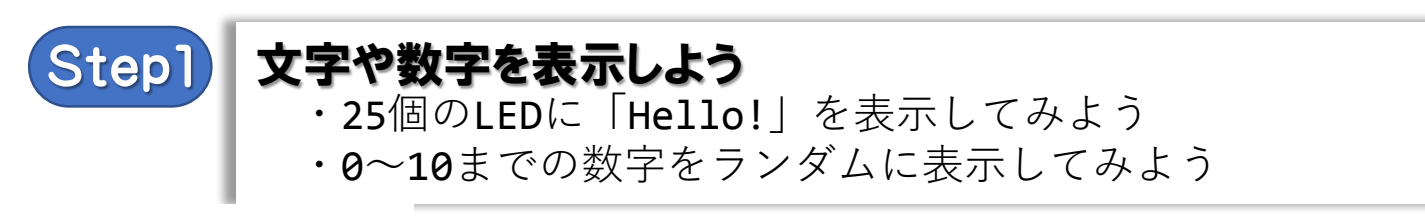

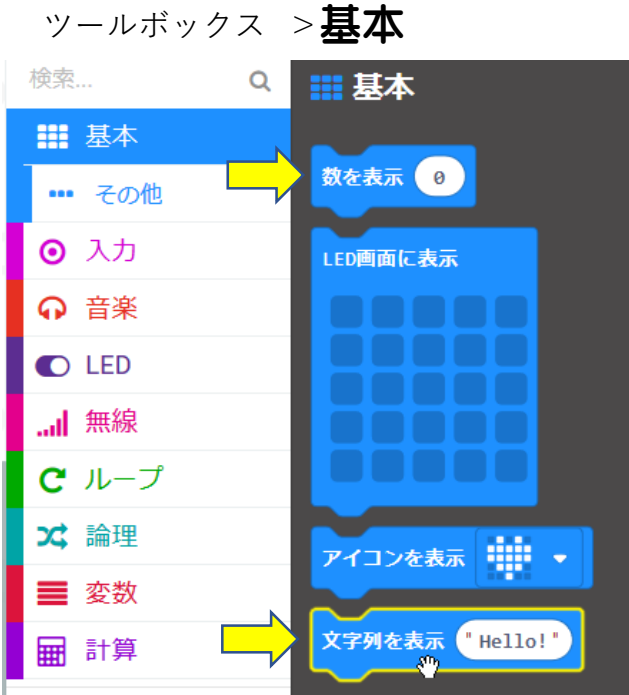

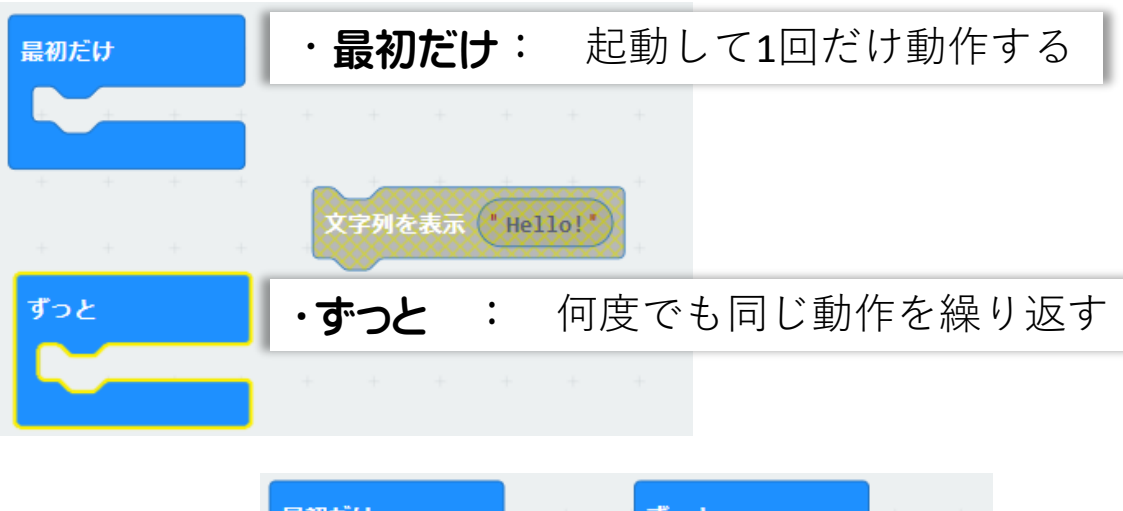

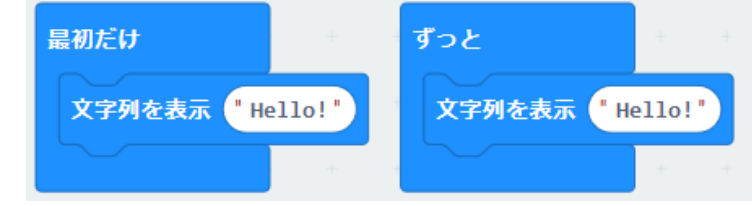

ツールボックス >計算

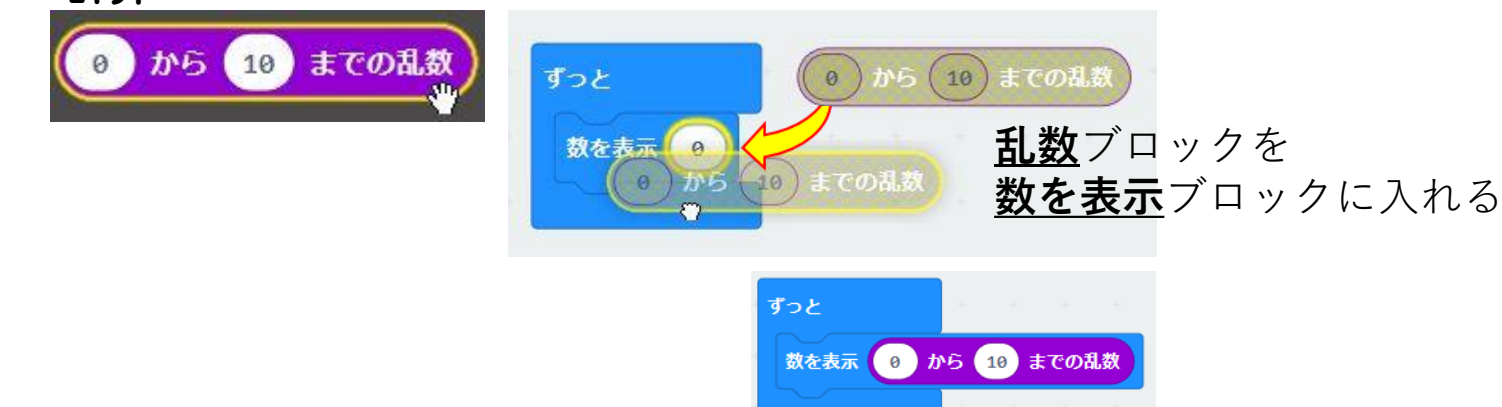

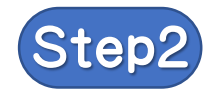

## アイコンを表示しよう

起動したら25個のLEDに「ハート」と「小さいハート」アイコンが 交互に表示するプログラムを作ろう

#### ツールボックス >基本

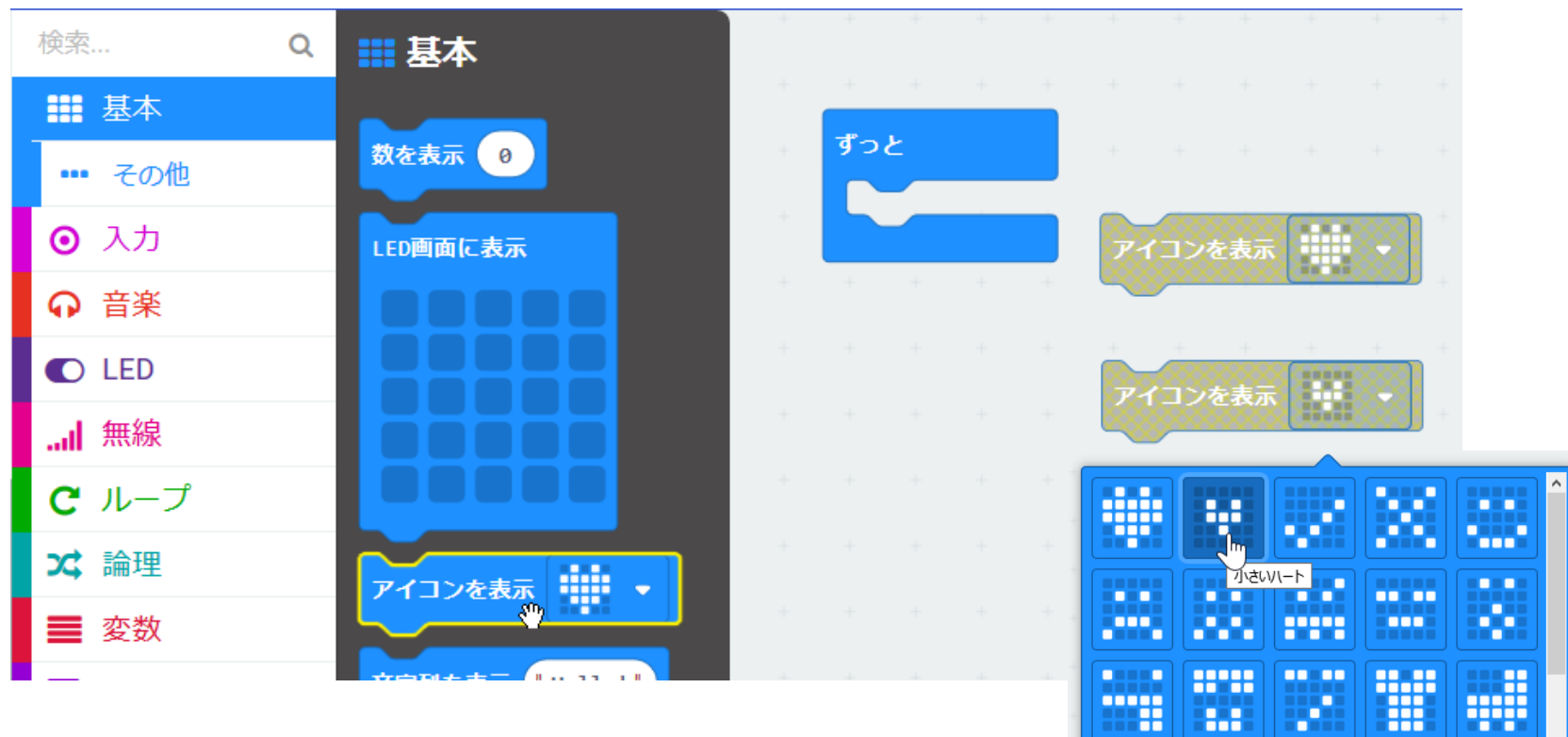

.....

•

•

.....

•

.....

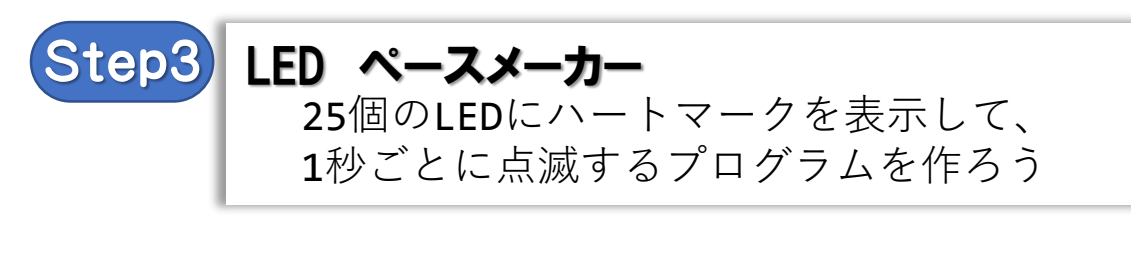

ツールボックス > 基本 にあるツールでつくります

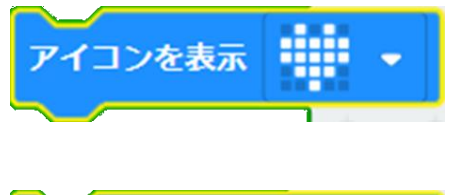

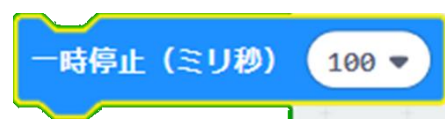

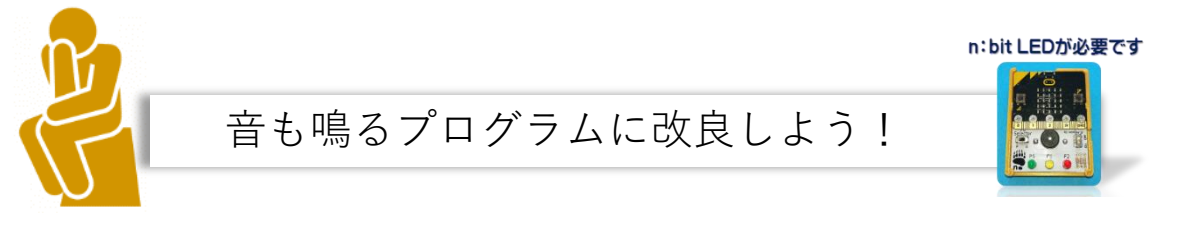

ツールボックス > 音楽
音を鳴らす 高さ (Hz) 真ん中のド 長さ 1 ▼ 拍

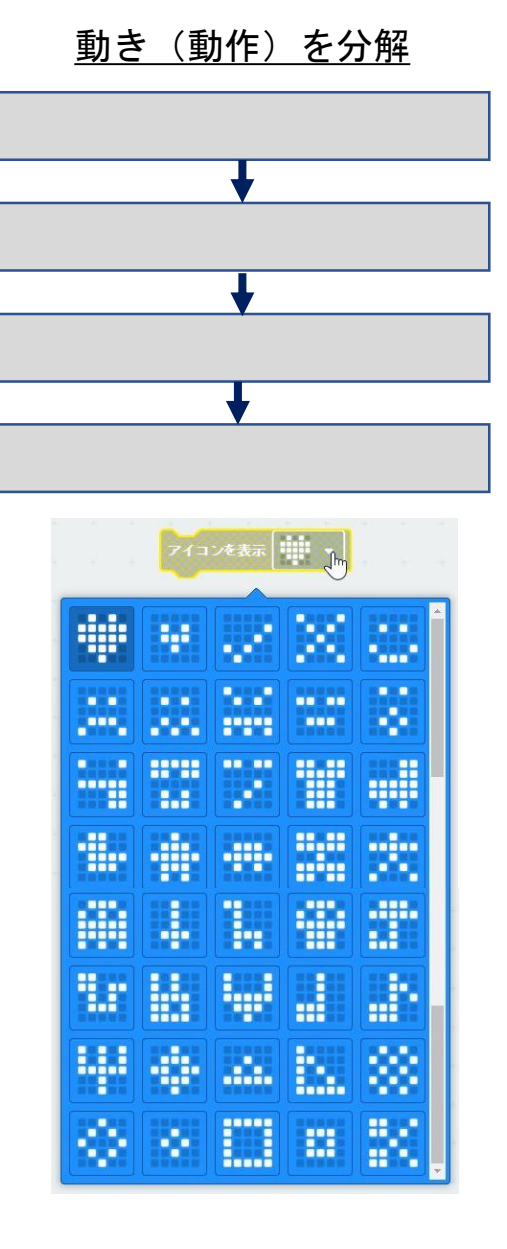

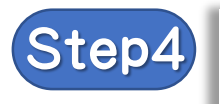

ボタンAB と 文字 ボタンAとボタンBを押したときに それぞれ異なる文字が表示するプログラムを作ろう

動き(動作)を分解

RIGHT

LEFT +

ツールボックス >入力

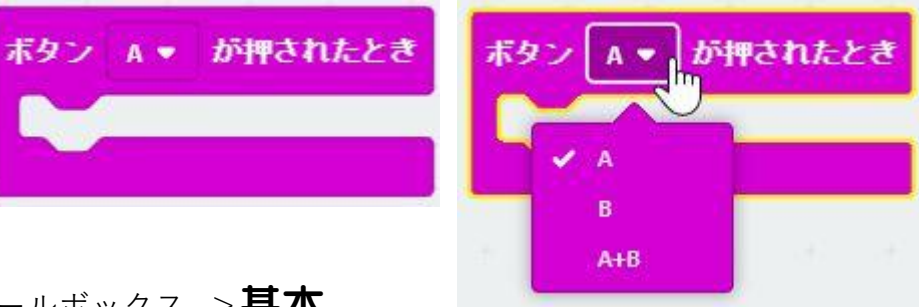

ツールボックス >基本

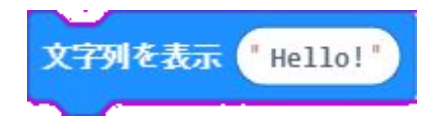

例) A を押したら 「A」と表示 B を押したら **[B**]と表示

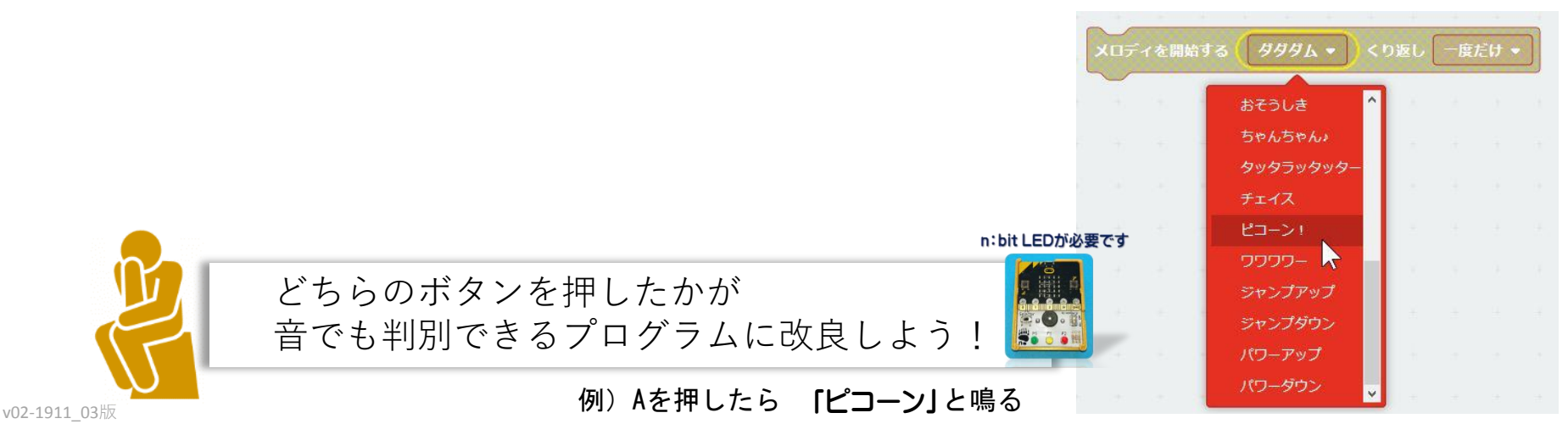

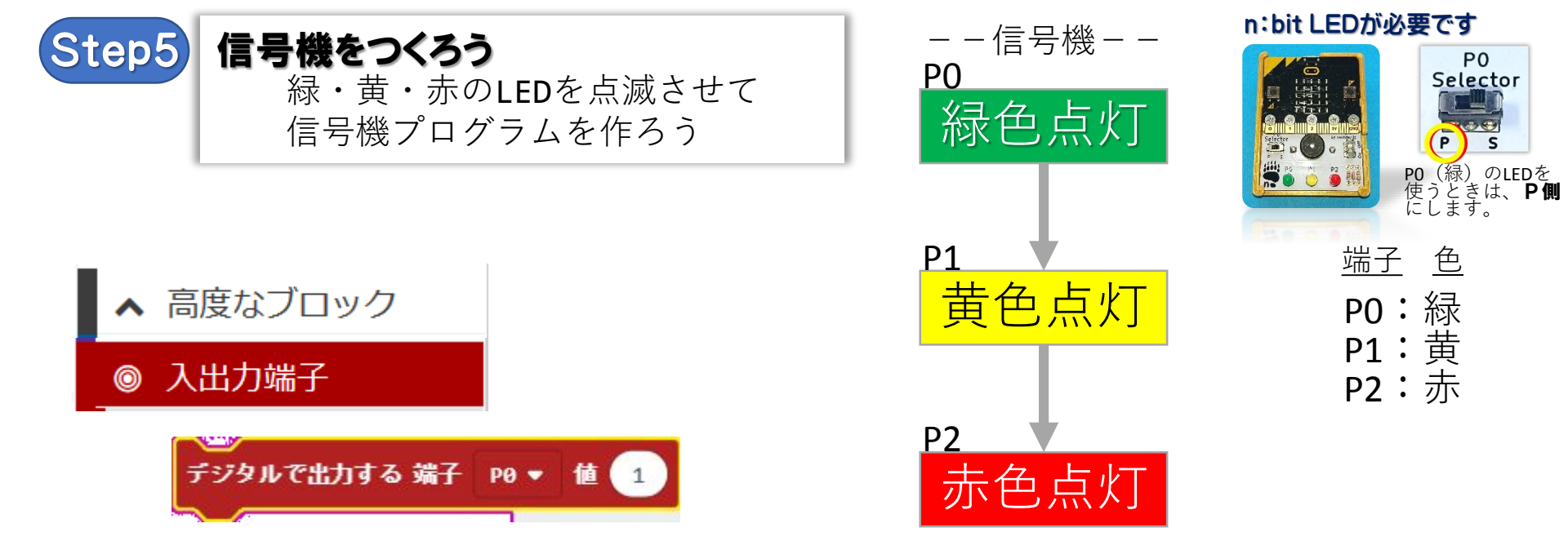

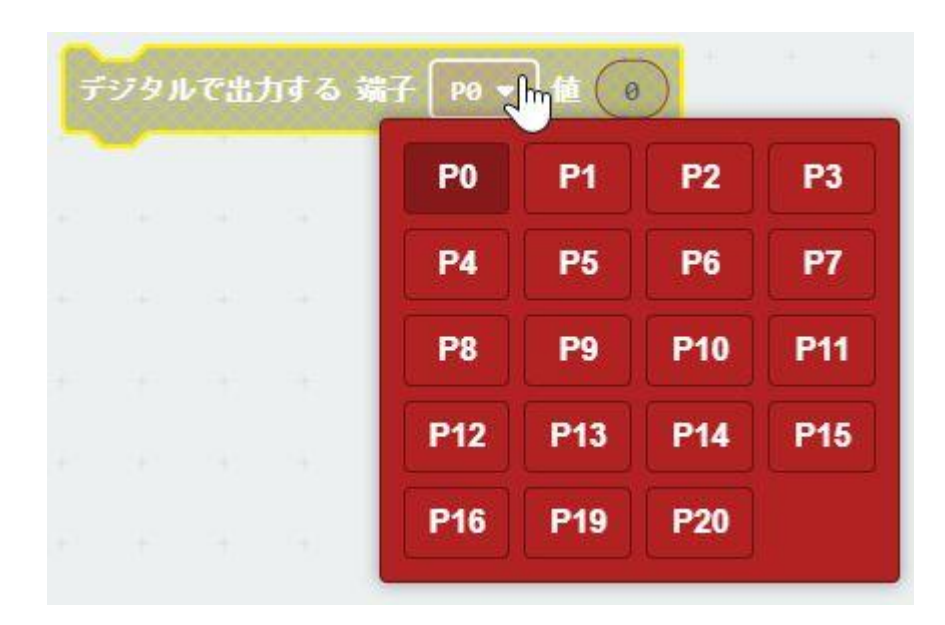

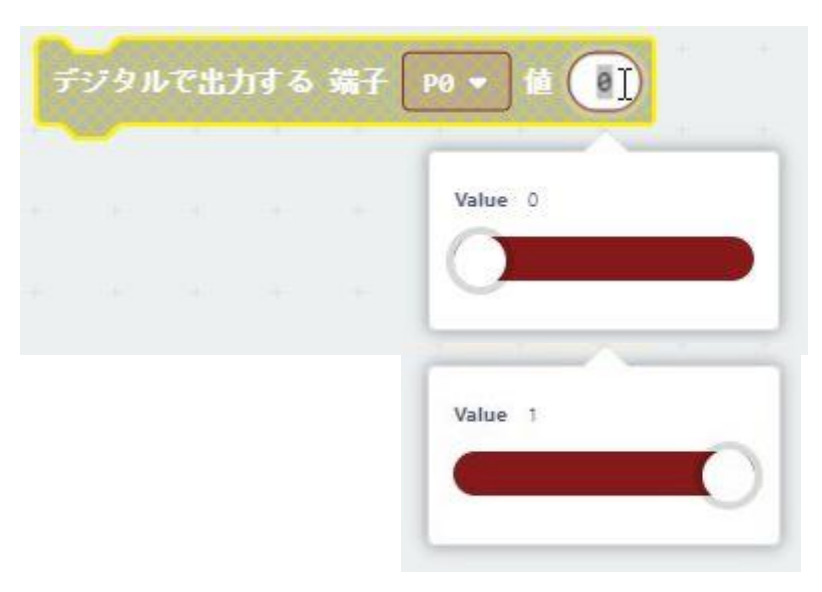

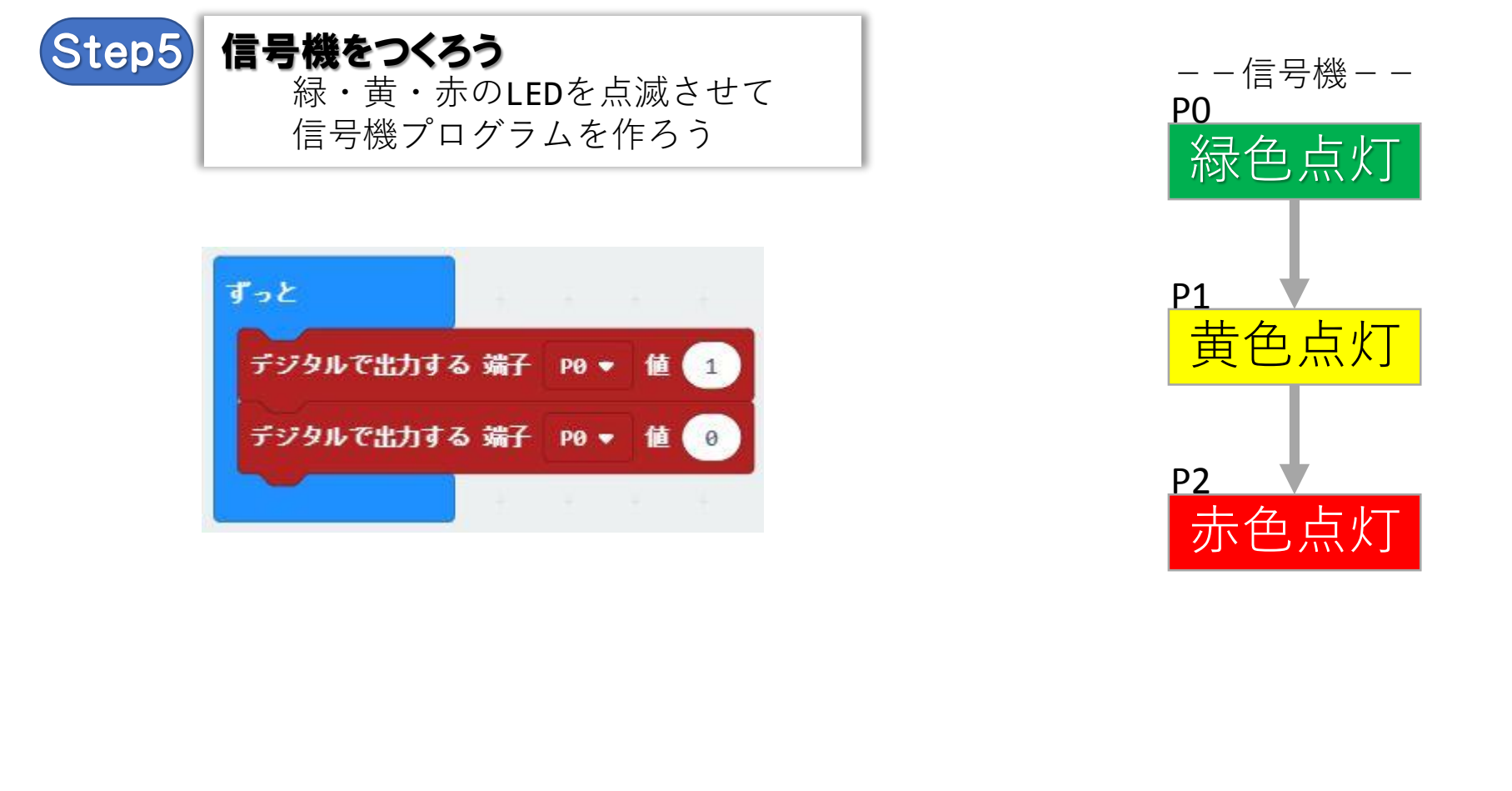

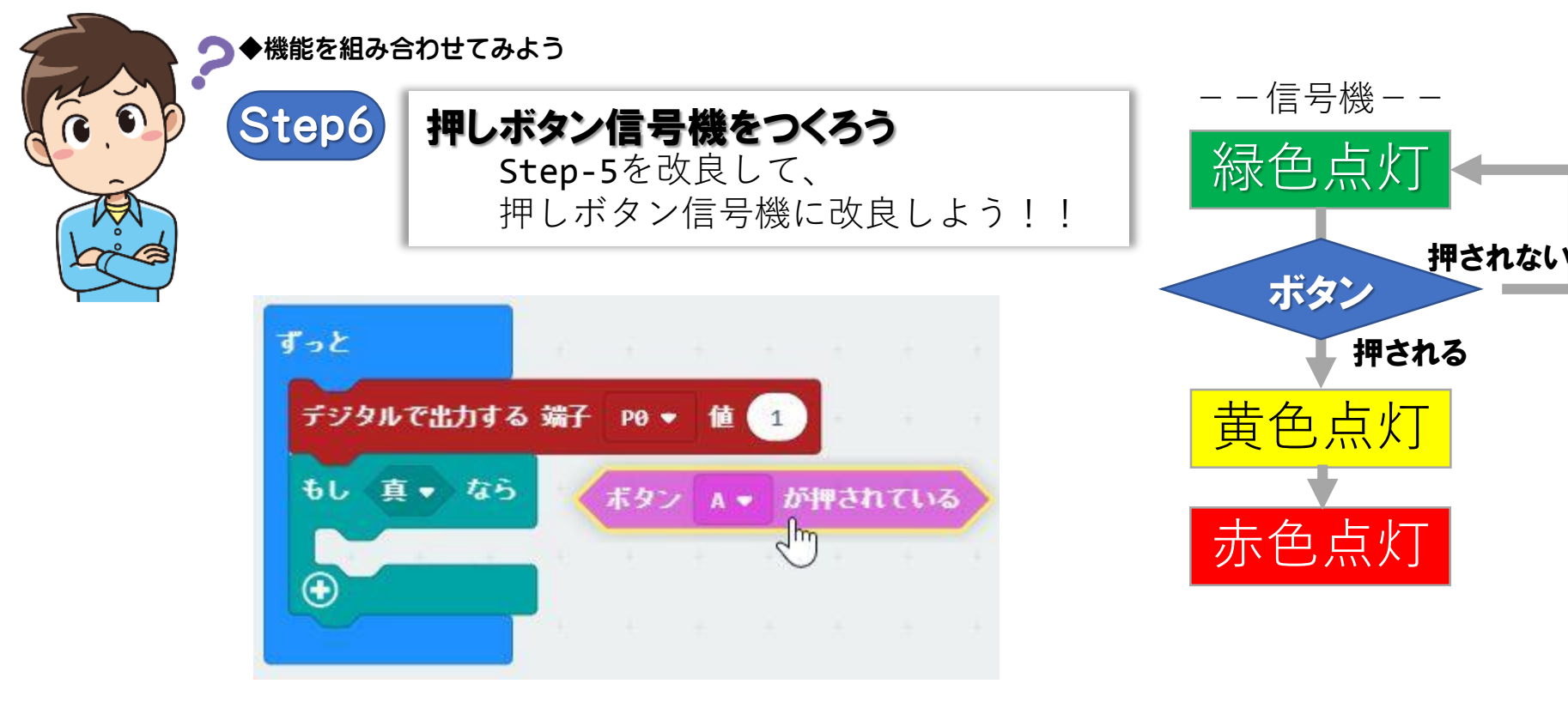

ツールボックス >入力

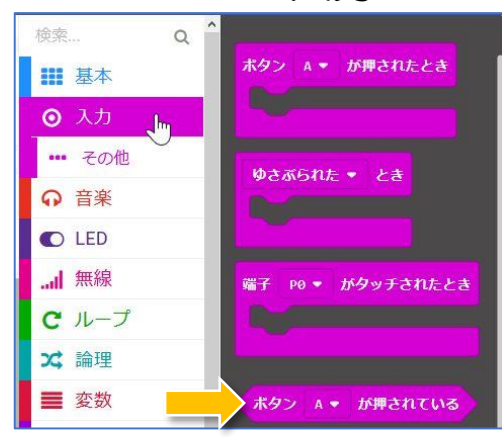

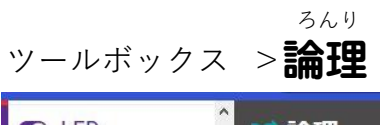

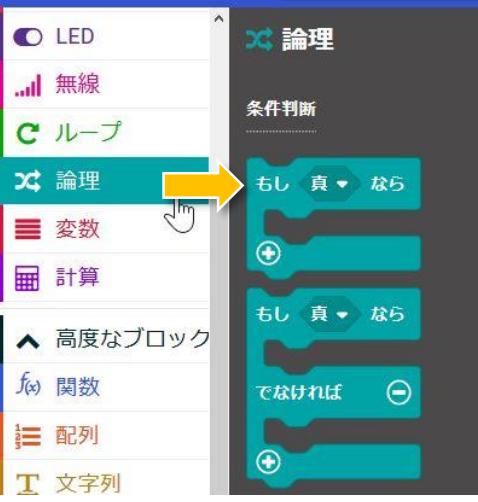

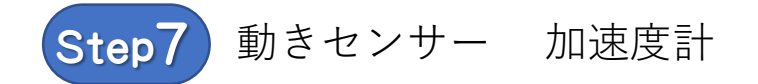

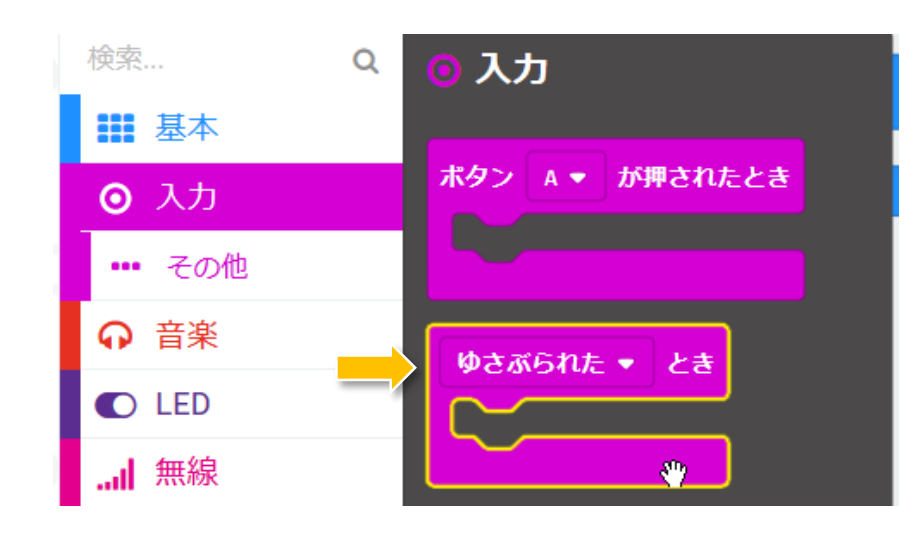

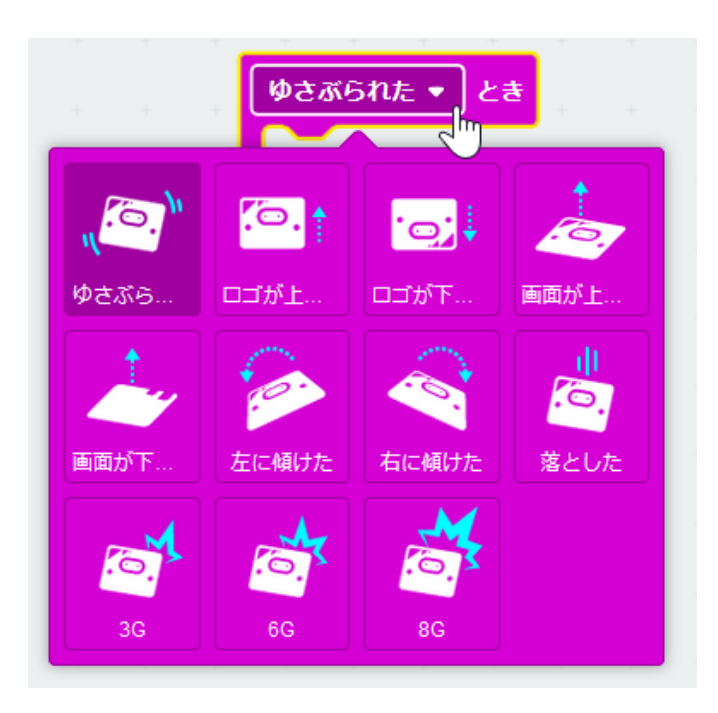

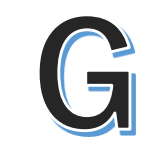

### 加速度の単位

重力と同じ大きさの力が加わる状況のことを1G 1秒間にどれだけ速度が増すか

1Gの場合「1秒で約4.9メートル」 2Gの場合「1秒で約9.8メートル」 3Gの場合「1秒で約14.7メートル」

?スペースシャトル

自由落下における距離と時間と速さの関係 https://mathwords.net/jiyurakka

月の重力が地球の1/6になる理由 https://mathwords.net/tukijuryoku

宇宙速度

https://mathwords.net/utyusokudo

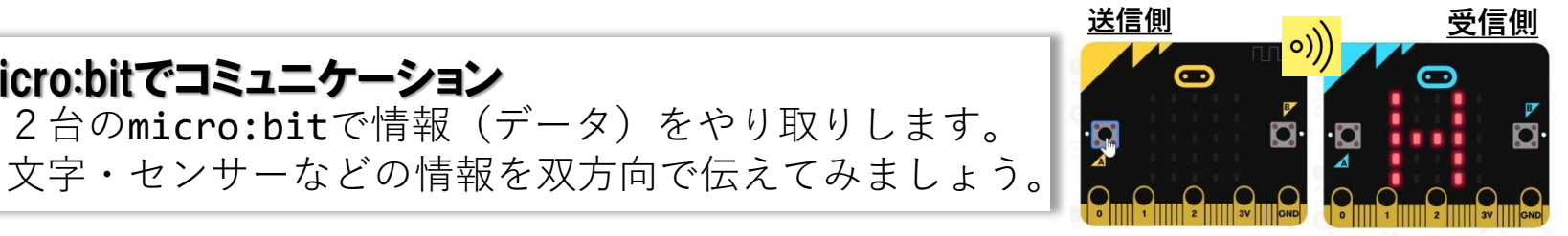

グループを **同じ番号**にします。 グループ番号を表示

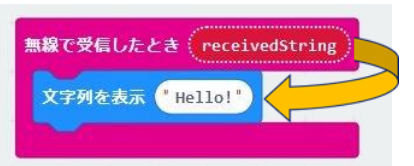

recievedString をドラッグして 文字列を表示に入れる

グループを 同じ番号にします。

グループ番号を表示

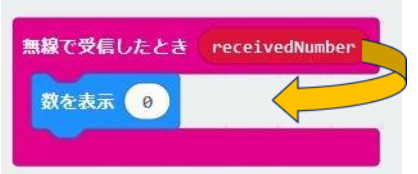

recievedNumber をドラッグして 数字を表示に入れる

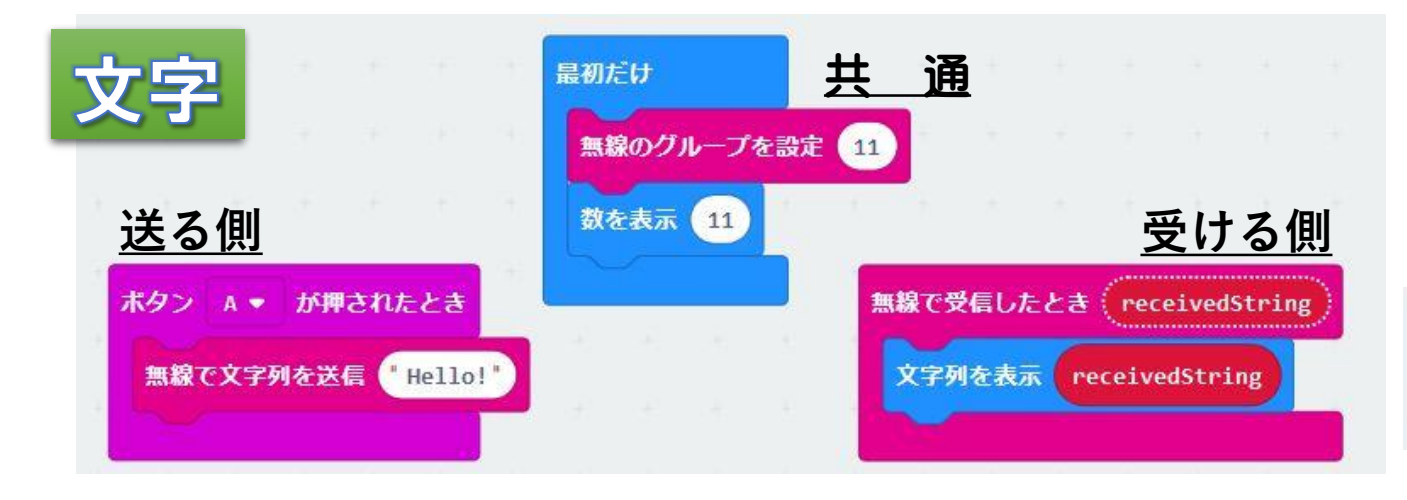

micro:bitでコミュニケーション

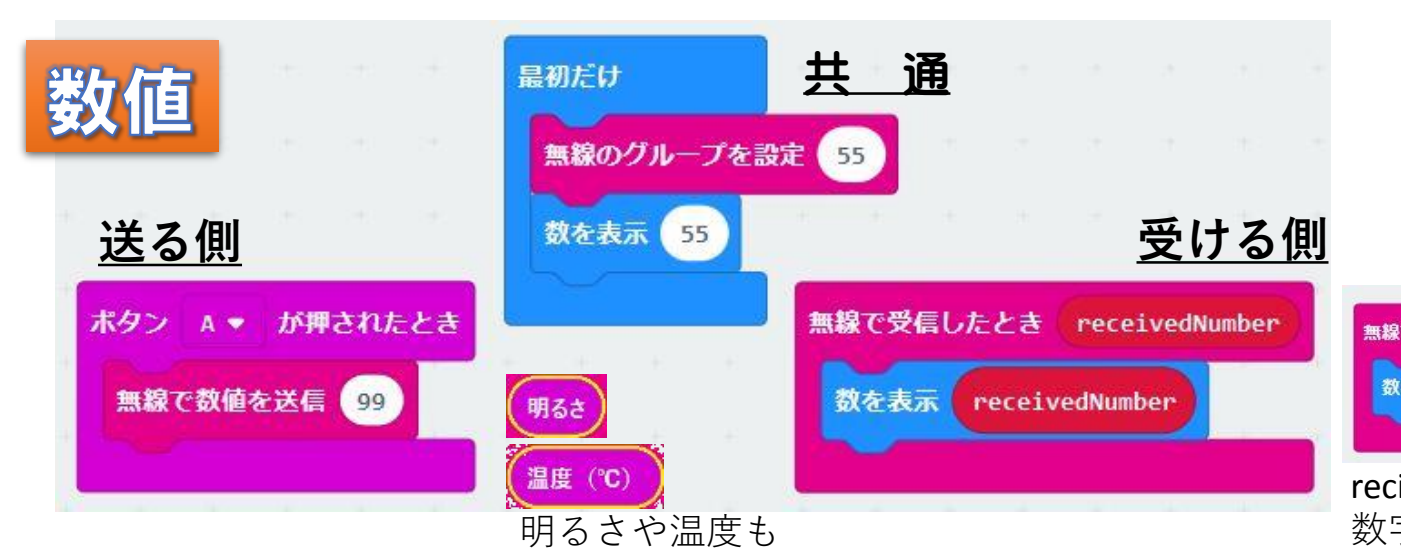

伝えてみよう!

Step8

じゃんけん

Let's play rock-paper-scissors

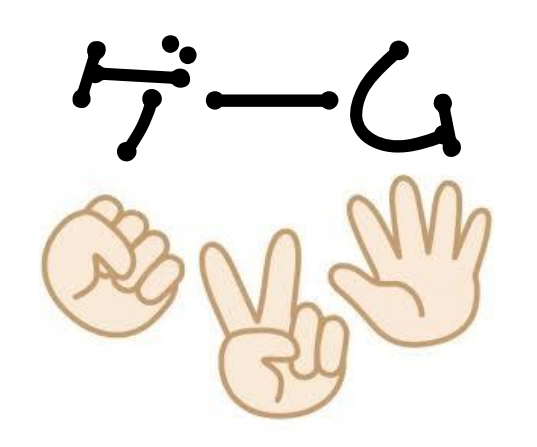

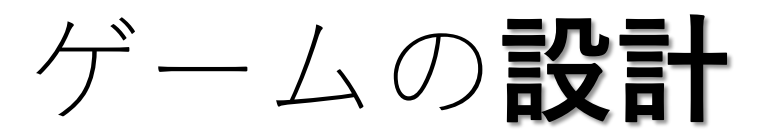

- ・どうやって ・\_\_\_\_を決める
- micro:bitの\_\_\_\_をどう使うか?

Step1~7で使ったおもなブロック

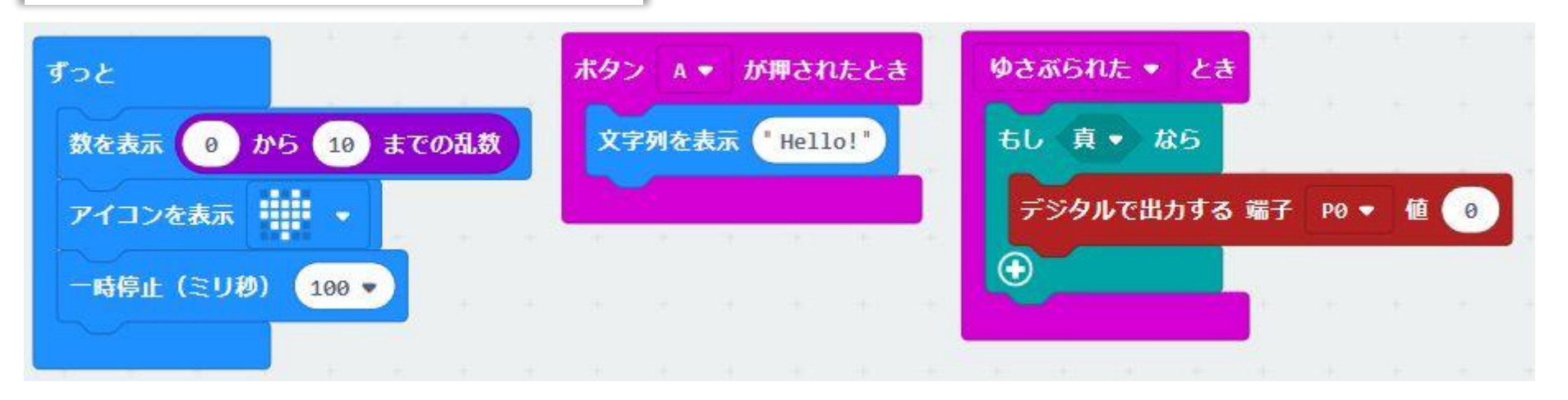

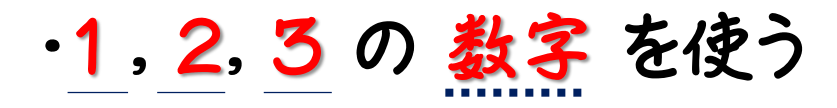

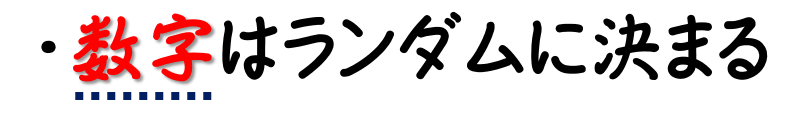

- ・<u>振って</u>じゃんけんする
- ・ボタンを押してりセット

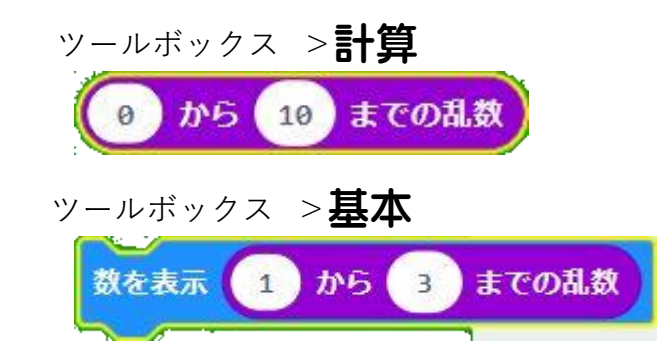

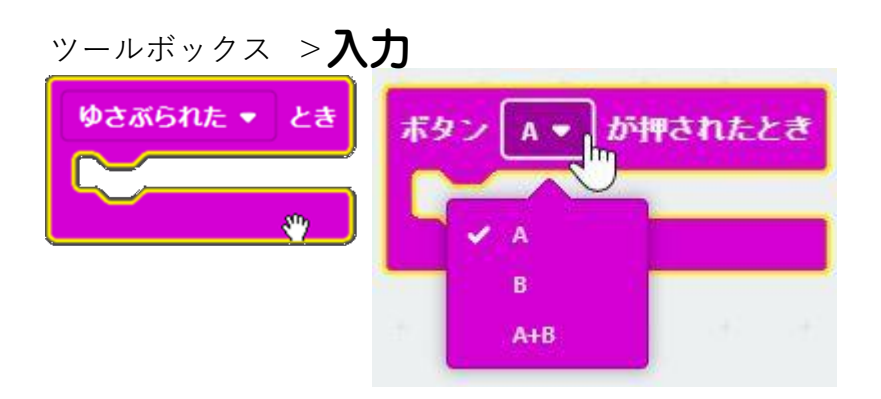

## サンプル-1 (数字でじゃんけん)

## じゃんけんゲーム

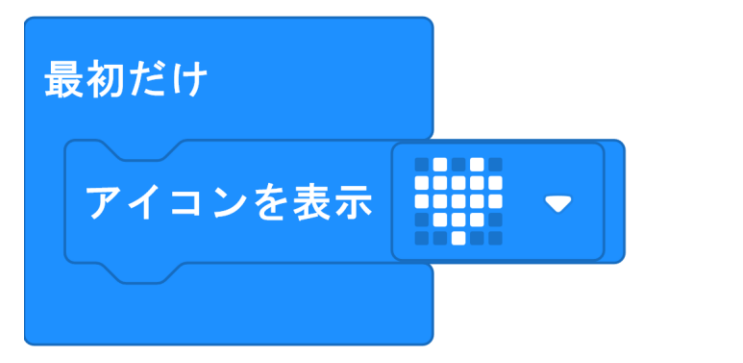

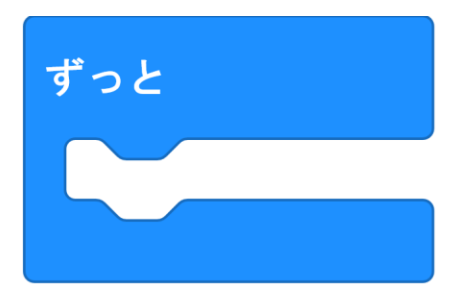

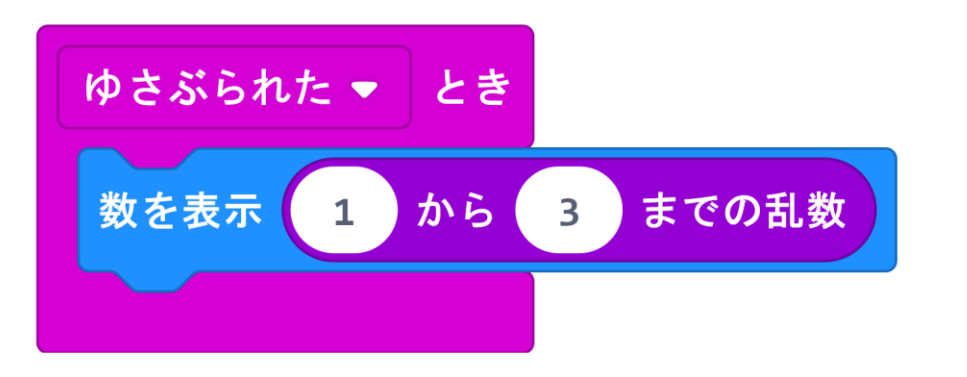

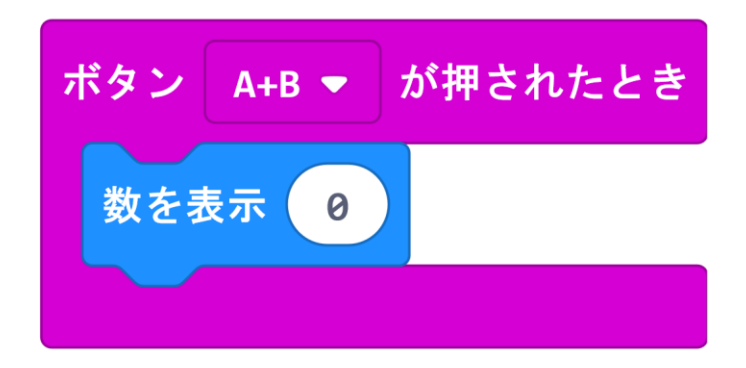

## サンプル-1b (効果音をつけてみよう)

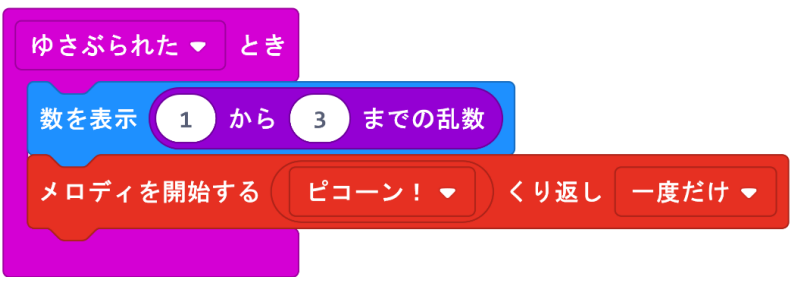

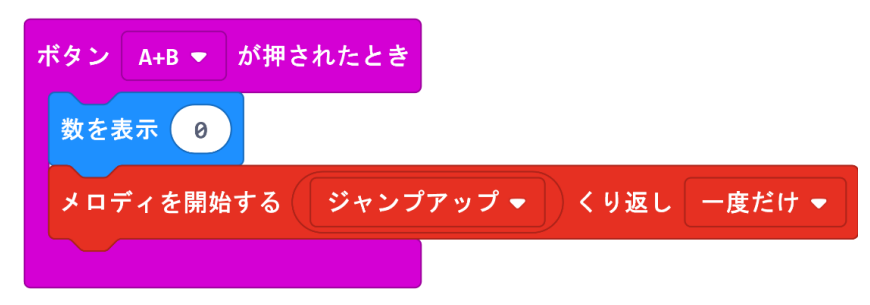

## サンプル-3 (変数を使ってみよう)

### じゃんけんゲーム

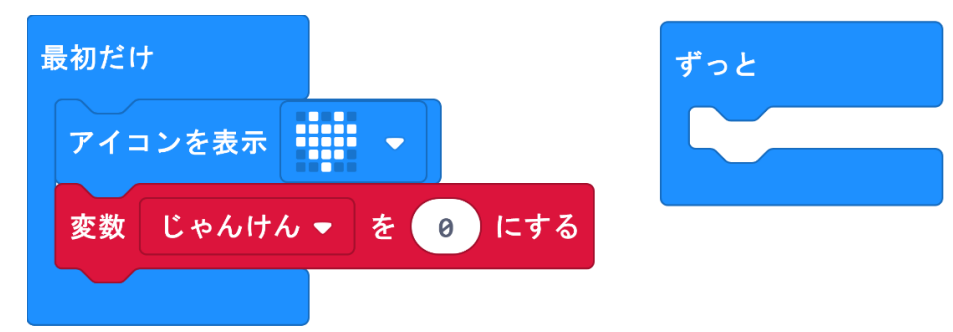

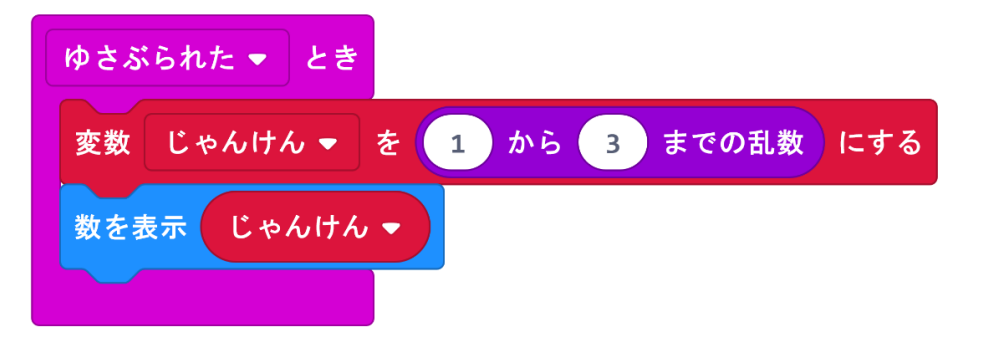

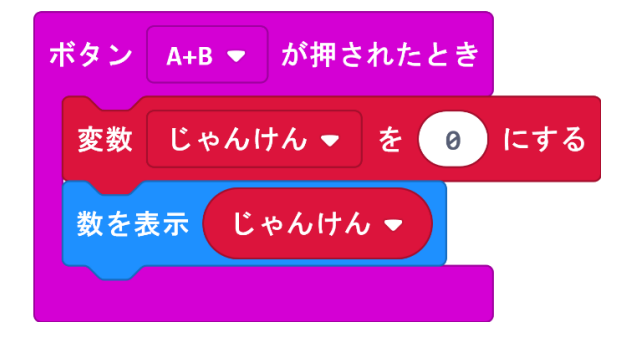

サンプル-4

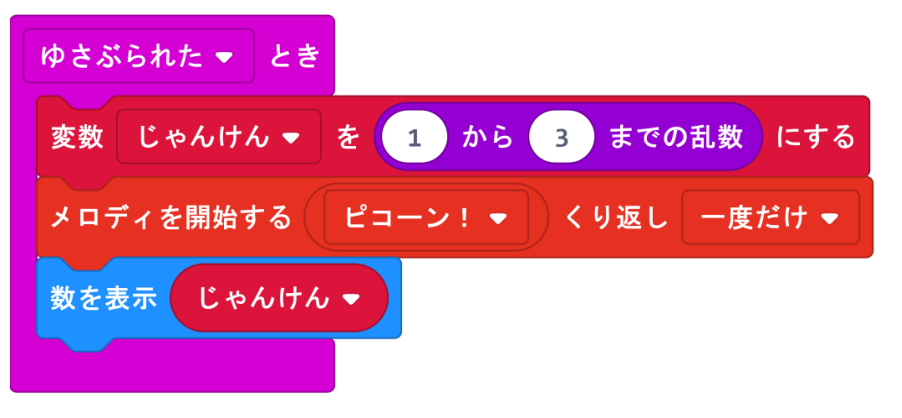

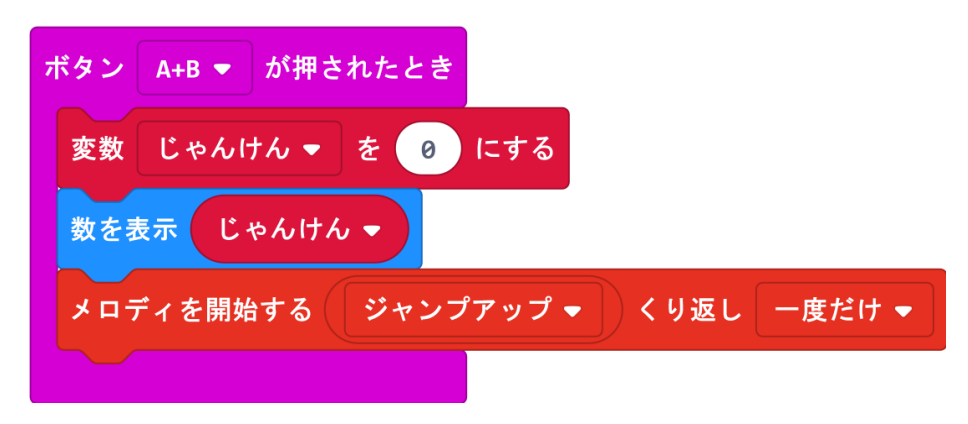

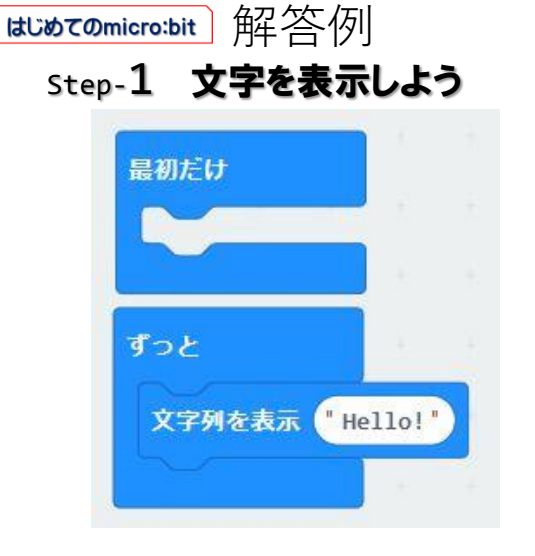

Step-2 アイコンを表示しよう

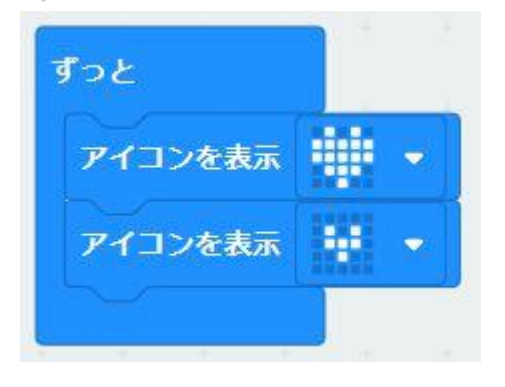

step-3 LED ペースメーカー

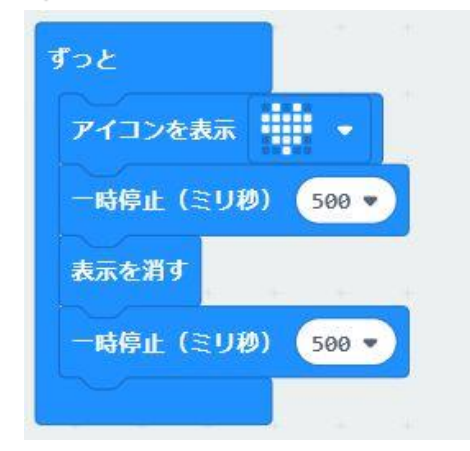

#### Step-4 ボタンAB と 文字 Step-5 信号機をつくろう

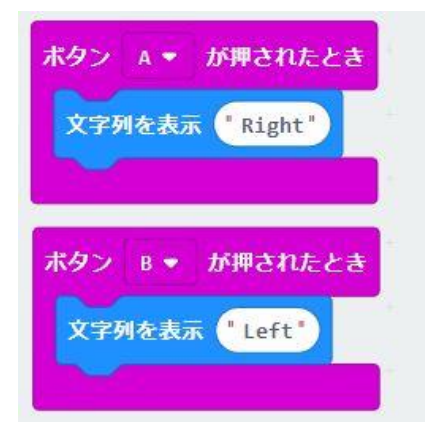

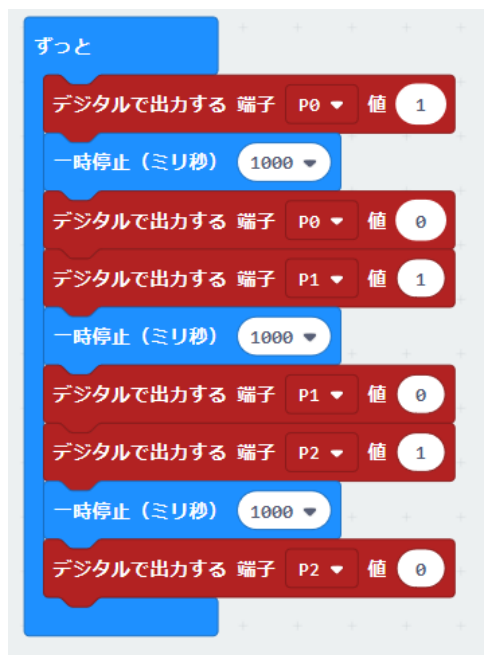

#### Step-6 押しボタン信号機をつくろう

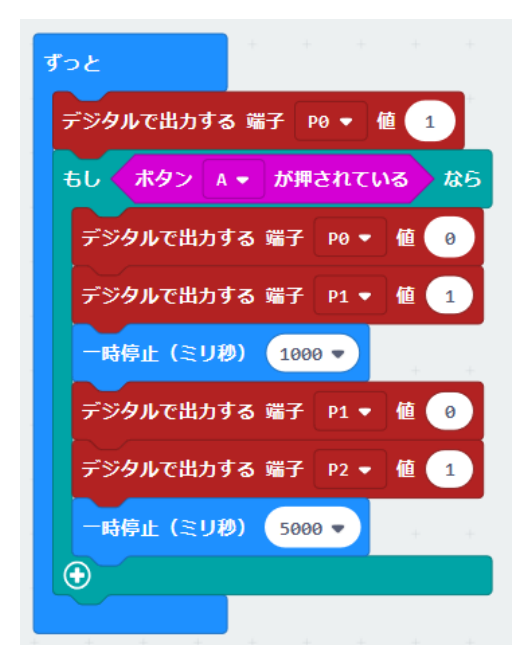

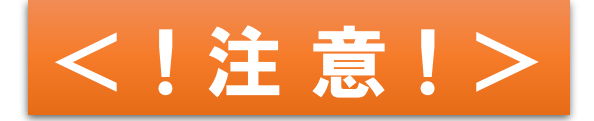

- ・この教材は、保護者等の適切な指導のもとでの利用が必要です。
- ・部品の取り付けや配線を間違うと、部品等の破損・発熱・発煙・発火等の恐れがあります。
- ・金属や配線がむき出しです。

取り扱いを誤るとショートして、発火・感電・ケガの恐れがあります。

- ・水に濡らさないでください。
- ・部品が熱を持ったり、異臭がしたら、直ちに使用をやめてください。
- ・部品の取り付けや配線は、必ず 電源を切って行ってください。
- ・教材を使用しない時は、必ず電池を取り外して保管してください。

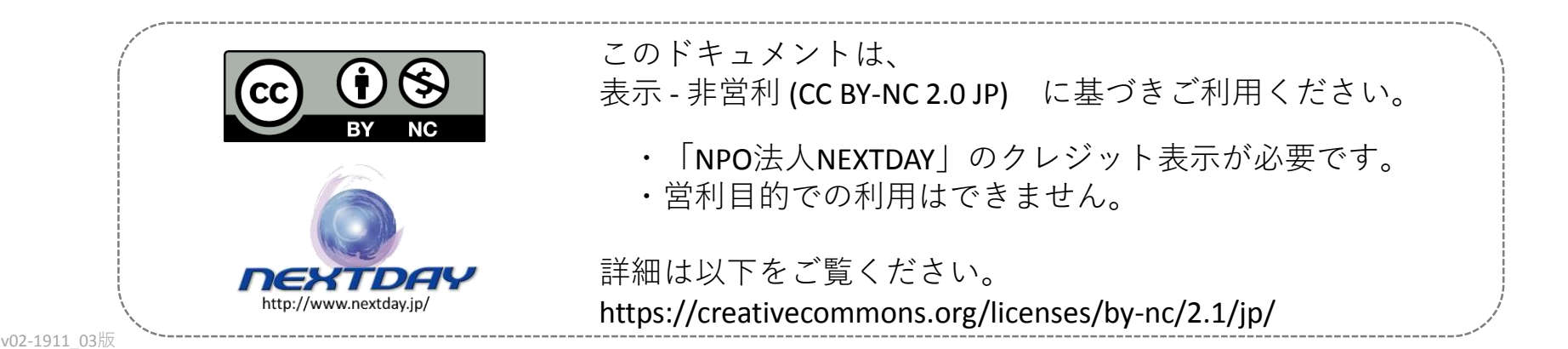

## NPO法人 **NEXTDAY** は 子供たちの学びを支援しています

お問い合わせは nextday@ict.skr.jp

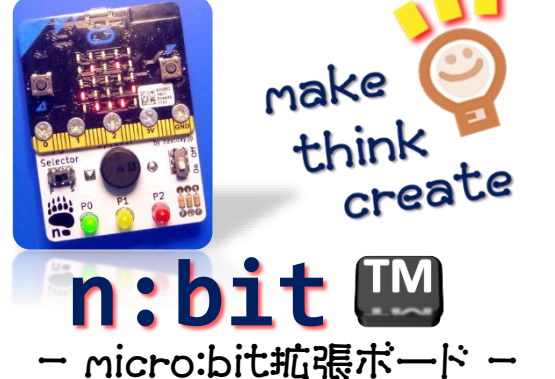

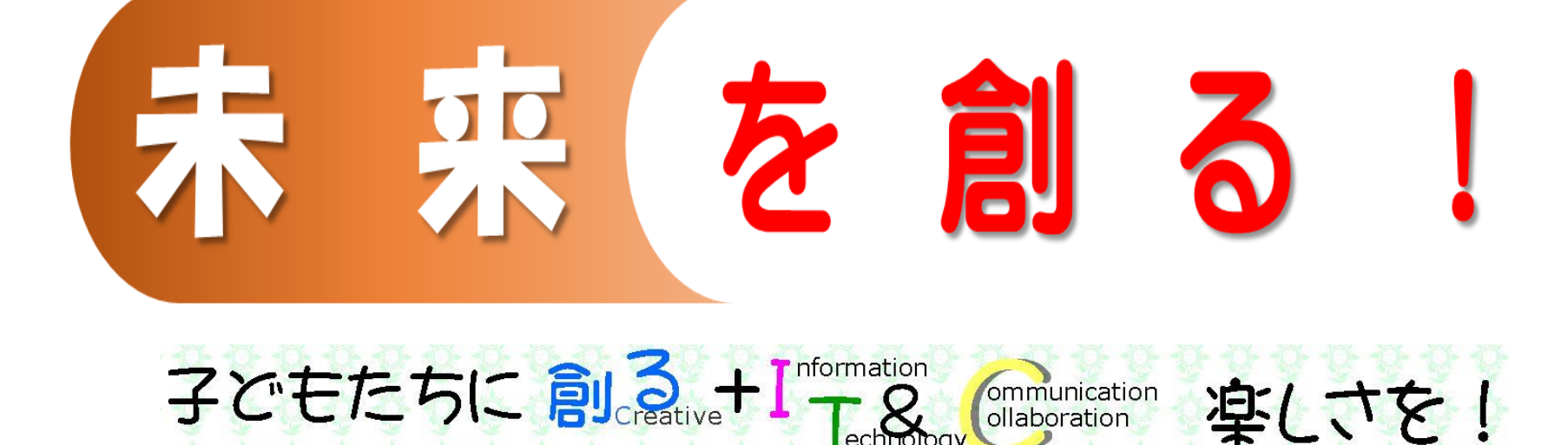